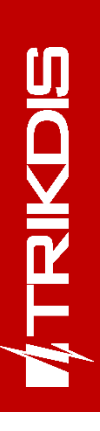

|                                                                                                    | SICHIAT                                                                  |
|----------------------------------------------------------------------------------------------------|--------------------------------------------------------------------------|
| <ul> <li>NETWORK LTE</li> <li>NETWORK LAN</li> <li>DATA</li> <li>POWER</li> <li>TROUBLE</li> <li>INTERFACE</li> </ul>                                                                                                    |                                                                          |
| <ul> <li>+ 12 VDC</li> <li>+ 12 VDC</li> <li>- 12 VDC</li> <li>0 LIX</li> <li>0 LIX</li> <li>0 AIX</li> <li>0 AIX</li></ul> | <ul> <li>▲ LAN</li> <li>▲ TIP</li> <li>● TIP</li> <li>● A TIP</li> </ul> |

## **GSM/Ethernet komunikatorius GET** Įrengimo instrukcija

Kovas, 2024 m.

www.trikdis.lt UAB Trikdis Draugystes g. 17, LT-51229 Kaunas, Lietuva +370 37 408 040 info@trikdis.lt

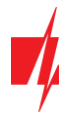

## Turinys

| SA | UGOS         | REIKALAVIMAI                                                                                        | 3            |
|----|--------------|----------------------------------------------------------------------------------------------------|--------------|
| 1  | APR/         | AŠYMAS                                                                                              | 4            |
|    | 1.1          | Suderinamų centralių sąrašas                                                                        | 4            |
|    | 1.2          | Komunikatoriaus modelio tipas                                                                       | 5            |
|    | 1.3          | Techniniai parametrai                                                                               | 5            |
|    | 1.4          | Komunikatoriaus elementai                                                                           | 6            |
|    | 1.5          | Išorinių kontaktų paskirtis                                                                         | 6            |
|    | 1.6          | Šviesinė veikimo indikacija                                                                         | 6            |
|    | 1.7          | Komunikatoriaus GET panaudojimo struktūrinė schema                                                  | 7            |
| 2  | GREI         | TAS KONFIGŪRAVIMAS SU PROGRAMA <i>TRIKDISCONFIG</i>                                                 | 8            |
|    | 2.1          | Nustatymai ryšiui su Protegus2 programėle                                                           | 8            |
|    | 2.2          | Nustatymai ryšiui su Stebėjimo pultu                                                                | 10           |
| 3  | SUJU         | JNGIMŲ SCHEMOS, ĮRENGIMAS IR PALEIDIMAS VEIKTI                                                      | 12           |
|    | 3.1          | Tvirtinimas                                                                                         | 12           |
|    | 3.2          | Komunikatoriaus prie centralės nuosekliosios arba klaviatūros sąsajos prijungimo schemos            | 13           |
|    | 3.3          | Kominikatoriaus prie centralės jungiklio (angl. keyswitch) zonos prijungimo schema                  | 14           |
|    | 3.4          | Komunikatoriaus prie centralės telefono linijos prijungimo schemos                                  | 14           |
|    | 3.5          | Įėjimo prijungimo schemos                                                                           | 15           |
|    | 3.6          | Relės prijungimo schema                                                                             | 15           |
|    | 3.7          | iO-8 plėtimo modulių prijungimo schema                                                              | 15           |
|    | 3.8          | Komunikatoriaus paleidimas veikti                                                                   | 16           |
| 4  | CENT         | TRALĖS PRIJUNGTOS PRIE KOMUNIKATORIAUS PROGRAMAVIMAS (CENTRALĖ PRIJUNGTA PER NUC                    | SEKLIĄJĄ     |
|    | ARB          | A KLAVIATŪROS SĄSAJĄ)                                                                               | 16           |
| 5  | CENT         | TRALĖS PRIJUNGTOS PRIE KOMUNIKATORIAUS PROGRAMAVIMAS (CENTRALĖ PRIJUNGTA PER TELE<br>RTUS TIR RINC) | FONO LINIJOS |
|    |              | BIOS TIP RING)                                                                                      | 17           |
|    | 5.1<br>E 1 1 | Honeywell Vista 20" centrales telejoninio komunikatoriaus programavimus                             | 17           |
| ~  | 5.1.1        |                                                                                                    |              |
| 0  |              | Ansquage sistemes pridėjimas Protogue 2 programėlėje                                                | 19           |
|    | 0.1          | Apsaugos sistemos pridejimas Protegusz programeleje                                                 | 19           |
|    | 6.Z          | Papilaomi nustatymai sistemos jjungimui/isjungimui su jungikilo zoną                                |              |
| -  | 0.3          | Sistemos jjunginus/isjunginus su Prolegusz programeie                                               | 21           |
| /  |              | DISCONFIG LANGŲ APRASTIMAS                                                                          | 22           |
|    | 7.1          | Inkaisconjig busenos juostos aprasymas                                                              | 22           |
|    | 7.2          | Langas "Danal sottings"                                                                             | 23           |
|    | 7.3          | Langus Punersettings                                                                                | 23           |
|    | 7.4          | Langas Pranešimai į CSP                                                                             | 25           |
|    | 7.5          | Langas "Pranesimai vartotojui                                                                       | 20           |
|    | 7.6          | Langas Network settings"                                                                            | 27           |
|    | 7.7          | Langas "IN/OUT"                                                                                     |              |
|    | 7.8<br>7.0   | Langas "K5485 moaullal"                                                                             | 29           |
|    | 7.9          | Langas "Įvykių aprasas"                                                                             | 31           |
| ~  | /.10         | Gamykiinių nustatymų atstatymas                                                                     |              |
| 8  | NUO          |                                                                                                    |              |
| 9  | KOIV         | IUNIKATUKIAUS TESTAVIMAS                                                                            |              |
| 10 | PRO          | GKAMINES ĮKANGOS ATNAUJINIMAS                                                                       |              |
| 11 | PRIE         | UA3                                                                                                 | 34           |

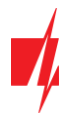

## Saugos reikalavimai

Komunikatorių turi įrengti ir prižiūrėti kvalifikuoti specialistai.

Prieš instaliavimą prašome atidžiai perskaityti šį vadovą, kad išvengtumėte klaidų, dėl kurių galimi įrangos darbo sutrikimai ar net rimti gedimai.

Prieš jungdami bet kokius elektros kontaktus atjunkite elektros tiekimą.

Dėl bet kokių pakeitimų, modernizavimo ar remonto, kurie atlikti be gamintojo sutikimo, bus nutraukiamas teisės į garantiją galiojimas.

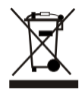

Įrenginys pasibaigus eksploatacijai turi būti utilizuojamas pagal vietinius galiojančius teisės aktus ir jo bei jį sudarančių komponentų negalima išmesti kaip buitinių atliekų.

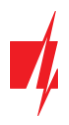

## 1 Aprašymas

Komunikatorius skirtas perduoti pilną apsaugos centralės įvykių informaciją į saugos tarnybos stebėjimo pulto imtuvą. GSM/Ethernet komunikatorius *GET* gali būti tiesiogiai prijungtas prie DSC, Paradox, UTC Interlogix (CADDX), Texecom, Honeywell apsaugos centralių. Komunikatorius taip pat gali būti prijungtas prie apsaugos centralių telefoninių komunikatorių. Komunikatorius veikia su *Protegus2* programėle. Su *Protegus2* vartotojai gali valdyti savo signalizaciją nuotoliniu būdu ir gauti pranešimus apie įvykius. *Protegus2* programėlė veikia su visomis kitų gamintojų apsaugos sistemomis, prie kurių prijungtas komunikatorius *GET*. Komunikatorius gali siųsti pranešimus į saugos tarnybos pultą ir veikti su *Protegus2* vienu metu.

## Savybės

## Prijungiamas prie centralės nuosekliosios arba klaviatūros sąsajos arba telefoninės linijos.

## Siunčia įvykius į stebėjimo pulto imtuvą:

- Siunčia įvykius į TRIKDIS programinius arba aparatūrinius imtuvus, kurie dirba su bet kuria stebėjimo programa.
- Gali siųsti įvykius į SIA DC-09 imtuvus.
- Ryšio stebėjimas siunčiant PING užklausą į IP imtuvą kas 30 sekundžių (arba kitu nustatytu periodu).
- Atsarginis kanalas, kuris bus naudojamas nutrūkus ryšiui pirminiu kanalu.
- Kai įjungta *Protegus* paslauga, įvykiai visų pirma siunčiami į CSP ir tik po to programėlės naudotojams.

### Veikia su Protegus2 programėle:

- "Push" ir specialūs garso įspėjimai apie įvykius.
- Nuotolinis sistemos įjungimas/išjungimas.
- Nuotolinis prijungtų įrenginių valdymas (šviesų, vartų, kondicionieriaus, šildymo, pievutės laistymo ir kt.).
- Skirtingos vartotojų teisės administratoriui, instaliuotojui ir vartotojui.

### Informuoja vartotojus:

• Vartotojus galima informuoti apie įvykius su Protegus2 programėle.

### Valdomi išėjimai ir įėjimai:

- 2 universalus I/O gnybtai, kurios galima nustatyti kaip įėjimo (IN) arba išėjimo (OUT) gnybtą.
- Išėjimai valdomi su **Protegus2** programėle.
- Pridėkite papildomų įėjimų ir valdomų išėjimų su *iO-8* plėtikliais. Galima prijungti keturis *iO-8* plėtiklius ir papildomai gauti 32 universalius I/O gnybtus.

### Greitai sukonfigūruojamas:

- Nustatymai gali būti išsaugoti į failą ir greitai įrašyti į kitus komunikatorius.
- Du prieigos prie nustatymų lygiai: instaliuotojui ir CSP administratoriui.
- Nuotolinis konfigūravimas ir programinės įrangos atnaujinimas.

## 1.1 Suderinamų centralių sąrašas

| Gamintojas | Modelis                                               |
|------------|-------------------------------------------------------|
| DSC®       | PC585, PC1404, PC1565, PC1616, PC1832, PC1864, PC5020 |

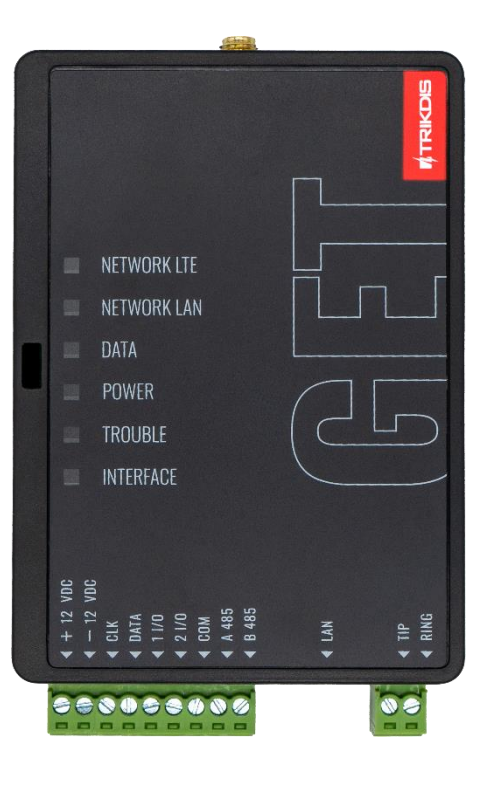

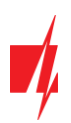

| Gamintojas      | Modelis                                                                              |
|-----------------|--------------------------------------------------------------------------------------|
| PARADOX®        | <u>SPECTRA SP4000, SP5500, SP6000, SP7000, SP65, SP5500+, SP6000+, SP7000+</u>       |
|                 | MAGELLAN MG5000, MG5050, MG5050E, MG5050+, MG5075                                    |
|                 | DIGIPLEX EVO48, EVO192, EVOHD, NE96, EVO96                                           |
|                 | SPECTRA 1727, 1728, 1738                                                             |
|                 | ESPRIT E55                                                                           |
| UTC Interlogix® | <u>NetworX (Caddx) NX-4v2</u> , <u>NX-6v2</u> , <u>NX-8v2</u> , <u>NX-8e</u>         |
| Texecom®        | Premier 412, 816, 832, 832+                                                          |
|                 | <u>Premier 24, 48, 88, 168</u>                                                       |
|                 | <u>Premier Elite 12</u> , <u>24</u> , <u>48</u> , <u>64</u> , <u>88</u> , <u>168</u> |
| Honeywell®      | Ademco Vista-15, Ademco Vista-20, Ademco Vista-48                                    |

\* Pabraukta – centralės, kurios tiesiogiai valdomos komunikatoriaus. Tiesiogiai valdomų PARADOX centralių veikimo programos versija turi būti ne žemesnė nei V.4.

\*Kitų gamintojų centrales prijunkite su komunikatoriumi *GET* naudojant centralės gnybtus TIP RING.

## 1.2 Komunikatoriaus modelio tipas

Ši instrukcija skirta LTE komunikatoriaus modeliams.

## **1.3** Techniniai parametrai

| Parametras                            | Aprašymas                                                                                                    |
|---------------------------------------|----------------------------------------------------------------------------------------------------|
| Universalus įėjimas/išėjimas<br>[I/O] | 2 vnt., nustatomas kaip įėjimas IN, kurio tipas: NC; NO; NC/EOL; NO/EOL; NC/DEOL;<br>NO/DEOL. (2,2 kΩ); arba išėjimas OUT: atviro kolektoriaus (OC) tipas, iki 0,15 A, 30 V DC<br>maks. |
|                                       | Su <b>iO-8</b> plėtikliais galima pridėti dar 32 įėjimus/išėjimus.                                                                                                    |
| Modemas EG915U-EU                     | LTE FDD: B1/B3/B5/B7/B8/B20/B28                                                                                                    |
| (Europe)                              | GSM: B2/B3/B5/B8                                                                                                    |
| Modemas EG915U-LA                     | LTE FDD: B2/B3/B4/B5/B7/B8/B28/B66                                                                                                    |
| (Latin America)                       | GSM: B2/B3/B5/B8                                                                                                    |
| Modemas BG95-M5 (Cat M1)              | LTE-FDD: B1/B2/B3/B4/B5/B8/B12/B13/B18/B19/B20/B25/B26/B27/B28/B66/B85                                                                                                    |
|                                       | EGPRS: 850/900/1800/1900 MHz                                                                                                    |
| Maitinimo įtampa                      | 10-18 V nuolatinės srovės                                                                                                    |
| Naudojama srovė                       | 175 mA                                                                                                    |
| Perdavimo protokolai                  | TRK, DC-09_2007, DC-09_2012                                                                                                    |
| Pranešimo šifravimas                  | AES 128                                                                                                    |
| Atmintis                              | Iki 60 pranešimų                                                                                                    |
| Veikimo konfigūravimas                | Su kompiuterine programa <b>TrikdisConfig</b> nuotoliniu būdu arba lokaliai per USB-C                                                                                                   |
| Darbo aplinkos sąlygos                | Temperatūra nuo -10 °C iki +50 °C, santykinė drėgmė – iki 80%, prie +20 °C                                                                                                    |
| Komunikatoriaus matmenys              | 113 x 70 x 25 mm                                                                                                    |
| Svoris                                | 110 g                                                                                                    |

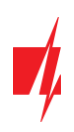

## 1.4 Komunikatoriaus elementai

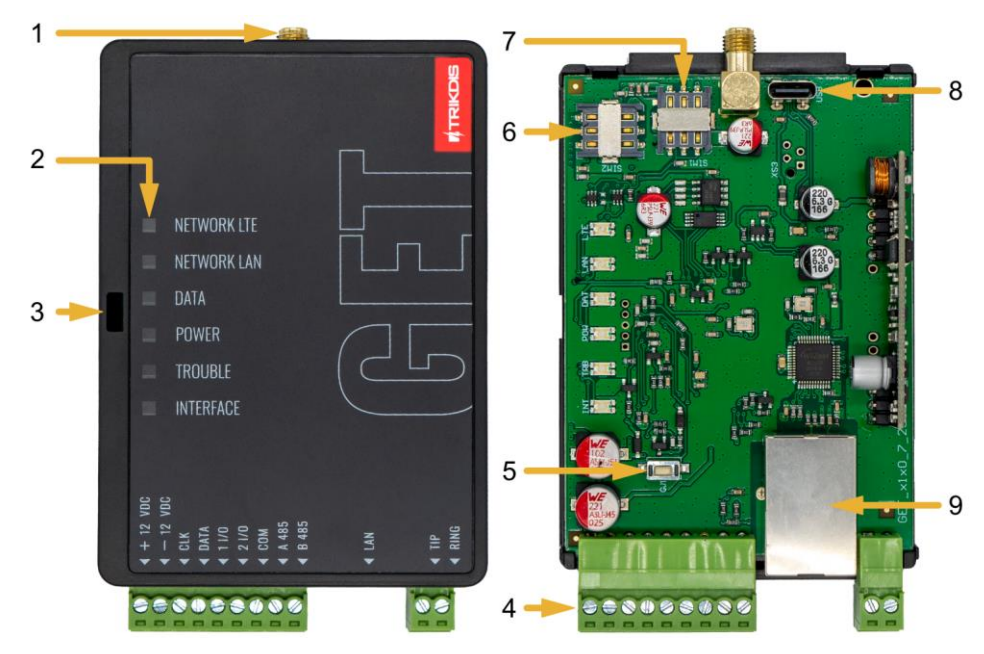

- 1. GSM antenos SMA jungtis.
- 2. Šviesos indikatoriai.
- Priekinio dangtelio atidarymo anga.
- 4. Gnybtai laidų prijungimui.
- 5. Mygtukas "RESET".
- 6. SIM2 kortelės laikiklis.
- 7. SIM1 kortelės laikiklis.
- USB-C jungtis komunikatoriui programuoti.
- 9. Lizdas RJ45 LAN kabelio prijungimui.

## 1.5 Išorinių kontaktų paskirtis

| Gnybtas | Aprašymas                                                                         |
|---------|-----------------------------------------------------------------------------------|
| +12 VDC | maitinimo gnybtas (10-18 V nuolatinės srovės teigiamas gnybtas)                   |
| -12 VDC | maitinimo gnybtas (10-18 V nuolatinės srovės neigiamas gnybtas)                   |
| CLK     |                                                                                   |
| DATA    | Nuosekilojo prievado gryptal tiesioginiam prijungimul prie centrales              |
| I/O 1   | 1 <sup>as</sup> įėjimo/išėjimo gnybtas (gamyklinis nustatymas - OUT)              |
| I/O 2   | 2 <sup>as</sup> įėjimo/išėjimo gnybtas (gamyklinis nustatymas – OUT)              |
| СОМ     | Bendras (neigiamas)                                                               |
| A 485   | DC 405 en stati elimiti enitorenti <b>(C. 2</b> itilian solitikaren elitikiliaren |
| B 485   | KS485 grybtal skirti prijungti <i>10-8</i> jejimų/isejimų pietikliams             |
| LAN     | Lizdas RJ45 LAN kabelio prijungimui                                               |
| TIP     | Gnybtas sujungiamas su apsaugos centralės TIP gnybtu                              |
| RING    | Gnybtas sujungiamas su apsaugos centralės RING gnybtu                             |

## 1.6 Šviesinė veikimo indikacija

| Indikatorius | Būklė                              | Aprašymas                                                                                                    |
|--------------|------------------------------------|----------------------------------------------------------------------------------------------------|
| NETWORK LTE  | Nešviečia                          | Nėra ryšio su GSM tinklu.                                                                                                    |
|              | Geltonas mirksi                    | Jungiasi prie GSM tinklo.                                                                                                    |
|              | Šviečia žalia ir mirksi<br>geltona | Komunikatorius prisijungė prie GSM tinklo. Pakankamas GSM signalo stiprumas 4G ryšiui yra3 lygis (trys geltoni sumirksėjimai). |
| NETWORK LAN  | Nešviečia                          | Neprijungtas prie kompiuterinio tinklo                                                                                         |
|              | Šviečia žaliai                     | Komunikatorius prisijungė prie kompiuterinio tinklo.                                                                           |
| DATA         | Nešviečia                          | Nėra neišsiųstų įvykių pranešimų.                                                                                              |

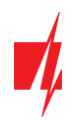

| Indikatorius | Būklė                              | Aprašymas                                                                                   |
|--------------|------------------------------------|---------------------------------------------------------------------------------------------|
|              | Šviečia žaliai                     | Yra neišsiųstų pranešimų.                                                                   |
|              | Mirksi žaliai                      | <b>(Konfigūravimo režimas)</b> duomenys perkeliami į komunikatorių arba iš jo.              |
| POWER        | Nešviečia                          | Nėra maitinimo.                                                                             |
|              | Šviečia žalia                      | Maitinimo įtampa yra pakankama.                                                             |
|              | Šviečia geltona                    | Maitinimo įtampa yra nepakankama (≤11.5 V).                                                 |
|              | Šviečia žalia ir mirksi<br>geltona | <b>(Konfigūravimo režimas)</b> komunikatorius parengtas konfigūravimui.                     |
|              | Šviečia geltona                    | (Konfigūravimo režimas) nėra ryšio su kompiuteriu.                                          |
| TROUBLE      | Nešviečia                          | Komunikatorius veikia gerai, be nesklandumų.                                                |
|              | 1 raudonas mirksnis                | Prisijungimo klaida "fiziniame" lygmenyje (PHY Link status error), patikrinti<br>LAN kabelį |
|              | 2 raudoni mirksniai                | SIM1 kortelės klaida                                                                        |
|              | 3 raudoni mirksniai                | SIM2 kortelės klaida                                                                        |
|              | 7 raudoni mirksniai                | Nėra ryšio su centrale (tik serial šynai)                                                   |
| INTERFACE    | -                                  | Nenaudojama                                                                                 |

## 1.7 Komunikatoriaus GET panaudojimo struktūrinė schema

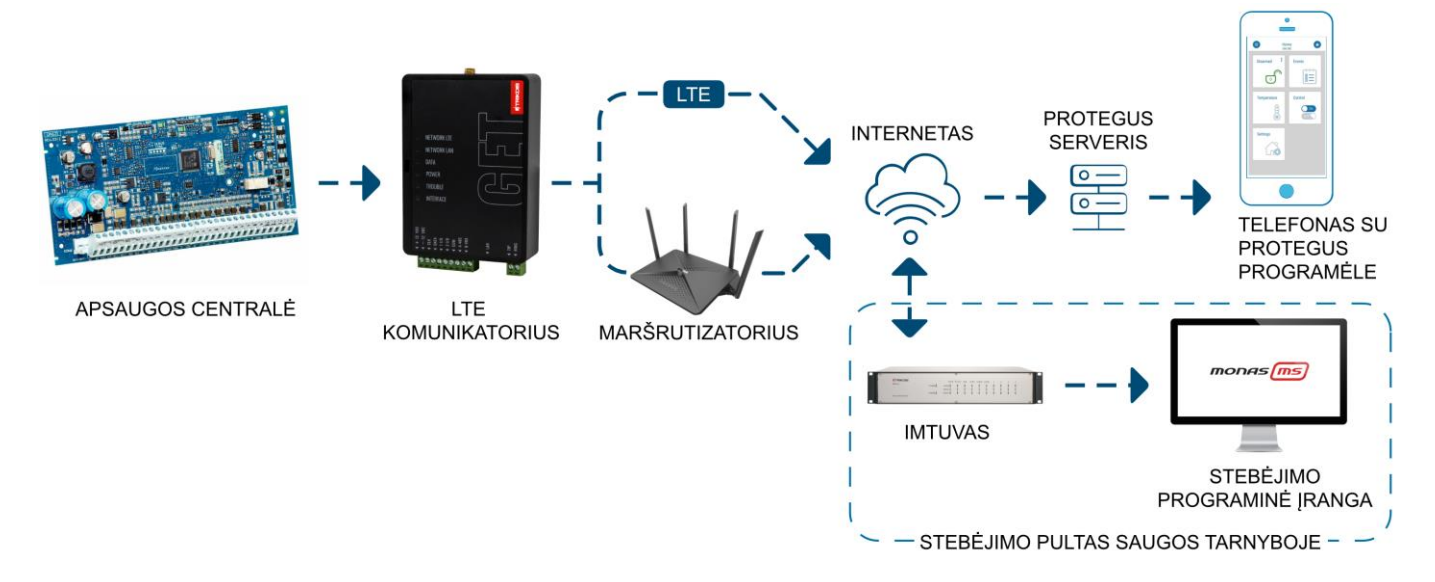

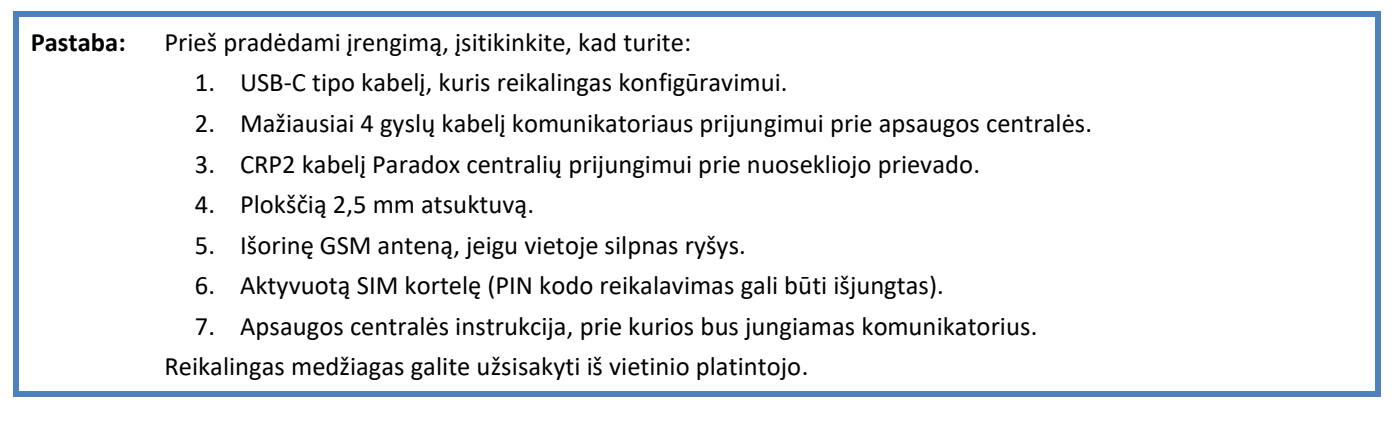

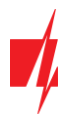

## 2 Greitas konfigūravimas su programa TrikdisConfig

- 1. Parsisiųskite konfigūravimo programą **TrikdisConfig** iš <u>www.trikdis.lt</u> (programą rasite paieškos lauke surinkę "TrikdisConfig"), ir ją įdiekite.
- 2. Plokščiu atsuktuvu nuimkite komunikatoriui dangtelį kaip parodyta žemiau:

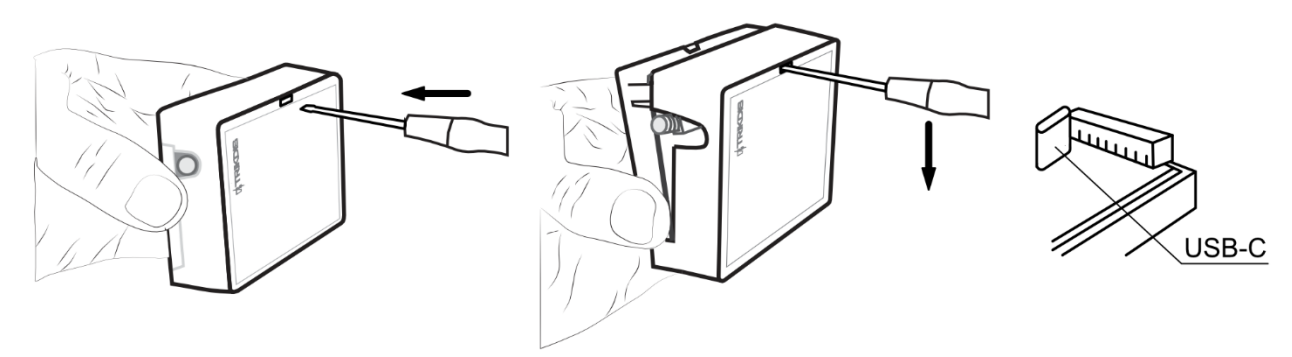

- 3. Su USB-C kabeliu sujunkite komunikatorių *GET* su kompiuteriu.
- Paleiskite TrikdisConfig. Programa automatiškai atpažins prijungtą gaminį ir atidarys komunikatoriaus konfigūravimo langą.
- 5. Spustelkite programos mygtuką **Skaityti [F4]**, kad ji pateiktų esamas komunikatoriaus veikimo parametrų reikšmes. Jei atsivers administratoriaus arba instaliatoriaus kodo įvedimo reikalavimo langelis, įveskite 6 skaitmenų kodą.

Žemiau aprašome nustatymus, kuriuos reikia pakeisti, kad komunikatorius pradėtų siųsti pranešimus į Stebėjimo pultą ir kad apsaugos centralę būtų galima valdyti su **Protegus2** programėle.

## 2.1 Nustatymai ryšiui su Protegus2 programėle

### Lange "Centralės sąsaja":

| 📫 TrikdisConfig 1.66.53 GET_S17 | 0                          |               |                                   | - 🗆 X                  |
|---------------------------------|----------------------------|---------------|-----------------------------------|------------------------|
| 🔅 Programa 🥜 Veiksmai           | 🏢 Apie programą            |               |                                   |                        |
|                                 | Skaityti [F4] [rašyti [F5] | Atverti [F8]  | Išsaugoti [F9]                    | Atsijungti             |
| Sistemos parinktys              | TLF                        |               | Serial Bus                        |                        |
| Centralės sąsaja                | Centralės modelis          | 1. DISABLED - | Centralės protokolas              | CID -                  |
| Pranešimai į CSP                |                            |               | Centralės modelis                 | 5. PARADOX SP4000, S - |
| Tinklo nustatymai               |                            |               | Nuotolinis centralės valdymas     | 2                      |
| IN/OUT                          |                            |               | Event                             | 3                      |
| Įvykių aprašas                  |                            |               | Centralės PC download slaptažodis | 1234 4                 |
| Programos atnaujinimas          |                            |               |                                   |                        |

- 1. Pasirinkite "**Centralės modelį"**, kurį jungsite prie komunikatoriaus.
- 2. Pažymėkite varnele "Nuotolinis centralės valdymas", jei norite, kad vartotojai galėtų valdyti centralę *Protegus2* programėlėje su savo klaviatūros kodu. Šis nustatymas rodomas tiesiogiai valdomoms centralėms.
- 3. Pažymėkite varnele "Event", kad komunikatorius siustu įvykių pranešimus.
- 4. Paradox ir Texecom centralių tiesioginiam valdymui įveskite "Centralės PC download slaptažodį". Jis turi sutapti su slaptažodžiu, kuris įvestas centralėje.
- Pastaba: Kad veiktų tiesioginis centralės valdymas, reikės pakeisti centralės nustatymus. Kaip tai padaryti aprašyta skyriuje 4 "Centralės programavimas kai komunikatorius yra prijungtas prie centralės nuosekliosios magistralės arba prie klaviatūros magistralės". Šiame skyriuje aprašyta ir kaip pakeisti "Centralės PC download/UDL slaptažodį".

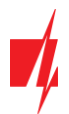

## Lango "Pranešimai vartotojui" kortelėje "PROTEGUS servisas":

| 🕴 TrikdisConfig 1.66.53 GET_S17( |                                                        | _ |         | ×   |
|----------------------------------|--------------------------------------------------------|---|---------|-----|
| 🏠 Programa 🧳 Veiksmai            | 🕅 Apie programą                                        |   |         |     |
|                                  | Skaityti [F4] [rašyti [F5] Atverti [F8] Išsaugoti [F9] |   | Atsijun | gti |
| Sistemos parinktys               | PROTEGUS servisas                                      |   |         |     |
| Centralės sąsaja                 |                                                        |   |         |     |
| Pranešimai į CSP                 |                                                        |   |         |     |
| Pranešimai vartotojui            | Leisti prisijungti                                     |   |         |     |
| Tinklo nustatymai                | PROTEGUS Cloud prieigos koda 123456                    |   |         |     |
| IN/OUT                           |                                                        |   |         |     |

- 5. Pažymėkite varnele "Leisti prisijungti" prie Protegus serviso.
- Pakeiskite prisijungimo prie PROTEGUS slaptažodį, jeigu norite, kad vartotojų prašytų jį suvesti pridedant sistemą Protegus2 programėlėje (gamyklinis – 123456).

#### Lange "Network settings":

| 🕫 TrikdisConfig 1.66.53 GET_S17( | 0                                                      | _ |         | ×    |
|----------------------------------|--------------------------------------------------------|---|---------|------|
| 🔅 Programa 🧳 🎤 Veiksmai          | 📺 Apie programą                                        |   |         |      |
|                                  | Skaityti [F4] [rašyti [F5] Atverti [F8] Išsaugoti [F9] |   | Atsijun | igti |
| Sistemos parinktys               | LAN SIM1 SIM2                                          |   |         |      |
| Centralės sąsaja                 | SIM kortelé                                            |   |         |      |
| Pranešimai į CSP                 | SIM kortelér BIN kodur                                 |   |         |      |
| Pranešimai vartotojui            |                                                        |   |         |      |
| Tinklo nustatymai                | APN internet 8                                         |   |         |      |
| IN/OUT                           | Vartotojas                                             |   |         |      |

Jei komunikatoriuje įdėta SIM kortelė (arba dvi SIM kortelės), reikia atlikti šiuos nustatymus.

- 7. Įveskite "SIM kortelės PIN kodą".
- 8. Pakeiskite "APN" vardą. "APN" rasite SIM operatoriaus interneto puslapyje. "Internet" yra universalus ir veikia daugelio operatorių tinkluose.

| TrikdisConfig 1.66.53 GET_S17 | 0                          |                             | - 🗆     |
|-------------------------------|----------------------------|-----------------------------|---------|
| 🏠 Programa 🧼 🎤 Veiksmai       | 🏢 Apie programą            |                             |         |
|                               | Skaityti [F4] [rašyti [F5] | Atverti [F8] Išsaugoti [F9] | Atsijun |
| Sistemos parinktys            | LAN SIM1                   | SIM2                        |         |
| Centralės sąsaja              | Ethernet parinktys         |                             |         |
| Pranešimai į CSP              | Naudoti DHCP               | <b>9</b>                    |         |
| Pranešimai vartotojui         | Statinis IP                | 192.168.1.100               |         |
| Tinklo nustatymai             | Potinklio kaukė            | 255.255.255.0               |         |
| IN/OUT                        | Numatytasis šliuzas        | 192.168.1.254               |         |
| Programos atnauiinimas        | DNS 1                      | 8.8.8.8                     |         |
|                               | DNS 2                      | 8.8.4.4                     |         |

Šiuos nustatymus reikia atlikti, jei komunikatorius prijungtas prie LAN tinklo.

9. Pažymėkite varnele **"Naudoti DHCP"** režimą, kad komunikatorius automatiškai nuskaitytų kompiuterinio tinklo nustatymus (potinklio kaukę, šliuzą) ir jam būtų priskirtas IP adresas.

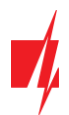

#### Lange "Pranešimai į CSP":

| TrikdisConfig 1.66.53 GET_S17 | 0                          |                      |                          | - 🗆 X        |
|-------------------------------|----------------------------|----------------------|--------------------------|--------------|
| 🏠 Programa 🥜 Veiksmai         | 📖 Apie programą            |                      |                          |              |
|                               | Skaityti [F4] [rašyti [F5] | Atverti [F8]         | Išsaugoti [F9]           | Atsijungti   |
| Sistemos parinktys            | CSP nustatymai Parametrai  |                      |                          |              |
| Centralės sąsaja              | Pirminis ryšio kanalas     |                      | Siuntimo tvarka          |              |
| Pranešimai į CSP              | Ryšio būdas                | Išjungtas 🔻          | Pagrindinis              | LAN - 10     |
| Pranešimai vartotojui         | Protokolas                 | •                    | Atsarginis               | SIM1 *       |
| Tinklo nustatymai             | Šifravimo raktas 🖌         | 0123456789ABCDEF hex | Atsarginis 2             | Išjungtas 🔹  |
| IN/OUT                        | Domenas arba IP            |                      | Komunikacijos tikrinimas | 0 Išiungta v |
| Įvykių aprašas                | Prievadas                  |                      |                          |              |

10. Parinkčių grupėje "**Siuntimo tvarka**" nustatomi parametrai, kaip komunikatorius siųs pranešimus į CSP ir į **Protegus**. Eilės tvarka nustatomi ryšio tipai. Nepavykus jungtis pirminiu ryšio tipu, pereinama į sekantį ir t.t. Jei atsarginiu ryšio tipu pavyko perduoti pranešimą į CSP, tai grįžimą į pagrindinį ryšio tipą bus bandoma atlikti po nustatyto laiko tarpo.

Baigę konfigūravimą paspauskite mygtuką [rašyti [F5] ir atjunkite USB kabelį.

Pastaba: Plačiau apie kitus komunikatoriaus *GET* nustatymus *TrikdisConfig* žr. 7 "TrikdisConfig langų aprašymas".

## 2.2 Nustatymai ryšiui su Stebėjimo pultu

#### Lange "Sistemos parinktys":

| 🕫 TrikdisConfig 1.66 | 6.53 GET_S17 | 0               |              |            |              |                                 |        | .— |         | ×    |
|----------------------|--------------|-----------------|--------------|------------|--------------|---------------------------------|--------|----|---------|------|
| 🔅 Programa           | 🔑 Veiksmai   | 🛄 Apie prog     | ramą         |            |              |                                 |        |    |         |      |
|                      |              | Skaityti [F4]   | [rašyti [F5] |            | Atverti [F8] | Išsaugoti [F9]                  |        | 1  | Atsijun | igti |
| Sistemos parinkty    | ys           | Pagrindinės     |              |            |              | Prisijungimas                   |        |    |         |      |
| Centralės sąsaja     |              | Objekto numeris |              | 561234     |              | Administratoriaus kodas         | 123456 |    |         |      |
| Pranešimai į CSP     |              | Module ID       | -            | 0123456789 |              | Instaliatoriaus kodas           | 654321 |    |         |      |
| Pranešimai vartot    | tojui        |                 |              |            |              | "Atkurti" gali tik administrato | rius 🗸 |    |         |      |

#### 1. Įrašykite "Objekto numerį" (Nenaudokite FFFE, FFFF objekto numerių.).

#### Lange "Centralės sąsaja":

| TrikdisConfig 1.66.53 GET_S17 | 0                          |               |                                   | - 🗆 X                |
|-------------------------------|----------------------------|---------------|-----------------------------------|----------------------|
| 🏠 Programa 🧳 Veiksmai         | 📺 Apie programą            |               |                                   |                      |
|                               | Skaityti [F4] [rašyti [F5] | Atverti [F8]  | Išsaugoti [F9]                    | Atsijungti           |
| Sistemos parinktys            | TLF                        |               | Serial Bus                        |                      |
| Centralės sąsaja              | Centralés modelis          | 1. DISABLED - | Centralės protokolas              | CID -                |
| Pranešimai į CSP              |                            |               | Centralės modelis                 | 5. PARADOX SP4000. S |
| Pranešimai vartotojui         |                            |               |                                   |                      |
| Tinklo nustatymai             |                            |               | Nuotolinis centrales valdymas     |                      |
| IN/OUT                        |                            |               | Event <u>3</u>                    |                      |
| Įvykių aprašas                |                            |               | Centralės PC download slaptažodis | 1234                 |
| Programos atnaujinimas        |                            |               |                                   |                      |

- 2. Pasirinkite "**Centralės modelį"**, kurį jungsite prie komunikatoriaus.
- 3. Pažymėkite varnele "Event", kad komunikatorius siustu įvykių pranešimus.

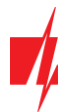

|                                                                                                    |                                                                                                    | -           |
|----------------------------------------------------------------------------------------------------|----------------------------------------------------------------------------------------------------|-------------|
| Programa 🌮 Veiksmai                                                                                                  | 🔟 Apie programą                                                                                                    |             |
|                                                                                                    | Skaityti [F4] [rašyti [F5] Atverti [F8] Išsaugoti [F9]                                                                                                    | Atsijungti  |
| Sistemos parinktys<br>Centralės sąsaja                                                                               | CSP nustatymai Parametrai Pirminis ryšio kanalas Siuntimo tvarka                                                                                                    |             |
| Pranešimai j CSP<br>Pranešimai vartotojui<br>Tinklo nustatymai<br>IN/OUT<br>Įvykių aprašas<br>Programos atnaujinimas | Ryšio būdas     Išjungtas     4     Pagrindinis     LAN       Protokolas     v     5     Atsarginis     SIM1       Šifravimo raktas     v     0123456789ABCDEF     hex     Atsarginis 2       Domenas arba IP     7     7     Komunikacijos tikrinimas     0       Prievadas     TCP     v     9     Išjungtas | • 11<br>• • |
| ļsiminti slaptažodį □<br>Rodyti kodus ☑<br>Gamintojo parametrai                                                      | Atsarginio kanalo režimas Ilšjungtas v<br>Protokolas v<br>Šifravimo raktas V 0123456789ABCDEF hex<br>Domenas arba IP<br>Prievadas TCP ar UDP v                                                                                                    |             |

#### Lange "Pranešimai į CSP", parinkčių grupėje "Pirminis ryšio kanalas":

- 4. Ryšio būdas pasirinkite IP ryšio būdą.
- Protokolas pasirinkite, kuria koduote turėtų būti siunčiami pranešimai: TRK (į TRIKDIS imtuvus), DC-09\_2007 arba DC-09\_2012 (į universalius imtuvus).
- 6. Šifravimo raktas įrašykite šifravimo raktą, kuris yra nustatytas imtuve.
- 7. Domenas arba IP įrašykite imtuvo domeno arba IP adresą.
- 8. **Prievadas** įrašykite imtuvo prievado (*angl. port*) numerį tinkle.
- 9. TCP arba UDP pasirinkite, kuriuo protokolu (TCP arba UDP) bus siunčiami pranešimai.
- 10. (Rekomenduojama) Sukonfigūruokite "Atsarginio kanalo režimo" nustatymus.
- 11. Parinkčių grupėje "Siuntimo tvarka" nustatomi parametrai, kaip komunikatorius siųs pranešimus į CSP ir į Protegus. Eilės tvarka nustatomi ryšio tipai. Nepavykus jungtis pirminiu ryšio tipu, pereinama į sekantį ir t.t. Jei atsarginiu ryšio tipu pavyko perduoti pranešimą į CSP, tai grįžimą į pagrindinį ryšio tipą bus bandoma atlikti po nustatyto laiko tarpo.

#### Lange "Tinklo nustatymai":

| 🕫 TrikdisConfig 1.66.53 GET_S170                                         | )                                                      | _ |         | ×    |
|--------------------------------------------------------------------------|--------------------------------------------------------|---|---------|------|
| 🔅 Programa 🛛 🎤 Veiksmai                                                  | 💼 Apie programą                                        |   |         |      |
|                                                                          | Skaityti [F4] [rašyti [F5] Atverti [F8] Išsaugoti [F9] |   | Atsijur | igti |
| Sistemos parinktys                                                       | LAN SIM1 SIM2                                          |   |         |      |
| Centralės sąsaja                                                         | SIM kortelé                                            |   |         |      |
| Pranešimai į CSP<br>Pranešimai vartotojui<br>Tinklo nustatymai<br>IN/OUT | SIM kortelės PIN kodas<br>APN<br>Vartotojas            |   |         |      |

Jei komunikatoriuje įdėta SIM kortelė (arba dvi SIM kortelės), reikia atlikti šiuos nustatymus.

- 12. Įveskite "SIM kortelės PIN kodą".
- 13. Pakeiskite "APN" vardą. "APN" rasite SIM operatoriaus interneto puslapyje. "Internet" yra universalus ir veikia daugelio operatorių tinkluose.

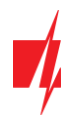

| TrikdisConfig 1.66.53 GET_S17 | 0                          |                             | - 🗆 X      |
|-------------------------------|----------------------------|-----------------------------|------------|
| 🏠 Programa 🧳 Veiksmai         | 🏢 Apie programą            |                             |            |
|                               | Skaityti [F4] [rašyti [F5] | Atverti [F8] Išsaugoti [F9] | Atsijungti |
| Sistemos parinktys            | LAN SIM1 SIM               | 12                          |            |
| Centralės sąsaja              | Ethernet parinktys         |                             |            |
| Pranešimai į CSP              | Naudoti DHCP               | R 14                        |            |
| Pranešimai vartotojui         | Statinis IP                | 192.168.1.100               |            |
| Tinklo nustatymai             | Potinklio kaukė            | 255.255.255.0               |            |
| IN/OUT                        | Numatytasis šliuzas        | 192.168.1.254               |            |
| Programos atnaujinimas        | DNS 1                      | 8.8.8.8                     |            |
|                               | DNS 2                      | 8.8.4.4                     |            |

Šiuos nustatymus reikia atlikti, jei komunikatorius prijungtas prie LAN tinklo.

14. Pažymėkite varnele **"Naudoti DHCP"** režimą, kad komunikatorius automatiškai nuskaitytų kompiuterinio tinklo nustatymus (potinklio kaukę, šliuzą) ir jam būtų priskirtas IP adresas.

Baigę konfigūravimą paspauskite mygtuką Įrašyti [F5] ir atjunkite USB kabelį.

Pastaba: Plačiau apie kitus komunikatoriaus *GET* nustatymus *TrikdisConfig* žr. skyrių 7 "TrikdisConfig langų aprašymas".

## 3 Sujungimų schemos, įrengimas ir paleidimas veikti

## 3.1 Tvirtinimas

1. Nuimkite viršutinį dangtelį, ištraukite kontaktinių kaladėlių kištukinę dalį. 2. Jstatykite nano-SIM kortele. 3. Išimkite plokštę iš korpuso pagrindo. 4. Korpuso pagrindą savisriegiais pritvirtinkite pageidaujamoje vietoje. 5. Įstatykite plokštę į korpuso pagrindą ir jstatykite kontaktines kaladėles. 6. Prisukite GSM anteną. 7. Uždarykite viršutinį dangtį. 8. Jei LAN tinklas bus naudojamas įvykiams SIM1 perduoti į CSP, tai turi būti prijungtas LAN kabelis prie komunikatoriaus. SIM2 Pastaba: Į komunikatorių galima įstatyti viena arba dvi SIM korteles. Įsitikinkite, kad SIM kortelė yra aktyvuota.

> Įsitikinkite, kad įjungta mobilaus interneto paslauga, jei bus naudojama **Protegus2** programėlė arba ryšys su pultu IP kanalu. Jei norite išvengti PIN kodo įvedimo **TrikdisConfig**, įdėkite SIM kortelę į telefoną ir išjunkite PIN kodo užklausos

funkciją.

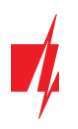

## 3.2 Komunikatoriaus prie centralės nuosekliosios arba klaviatūros sąsajos prijungimo schemos

Sujunkite komunikatorių su centrale pagal vieną iš žemiau pateiktų prijungimo schemų.

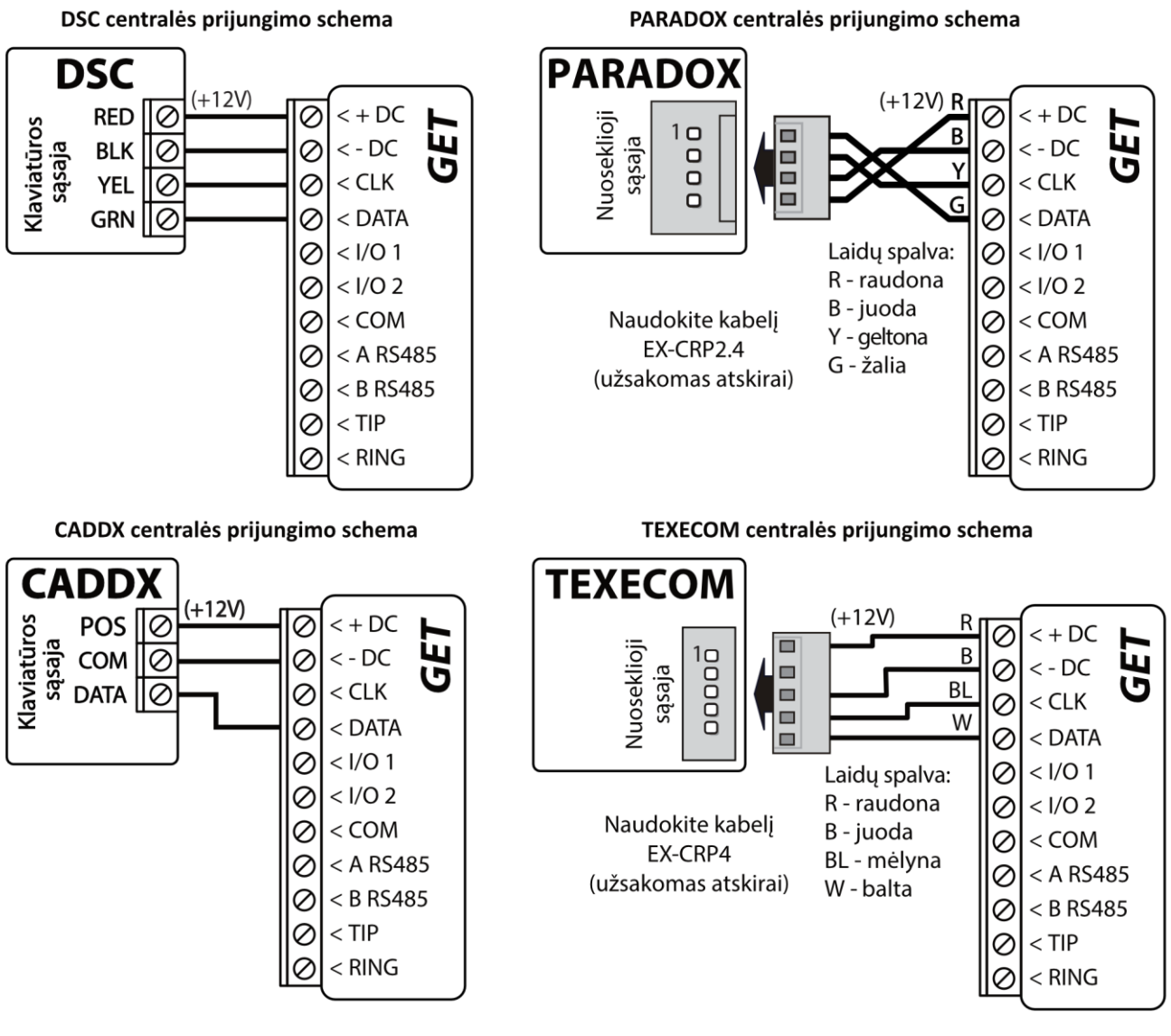

Honeywell Vista-15, Vista-20, Vista-48 centralių prijungimo schema

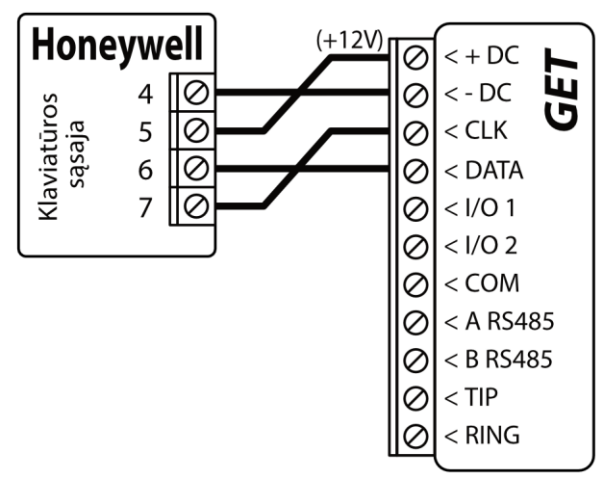

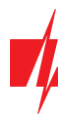

## 3.3 Kominikatoriaus prie centralės jungiklio (angl. keyswitch) zonos prijungimo schema

Vadovaukitės šia schema, jei apsaugos centralė bus valdoma su komunikatoriaus PGM išėjimu įjungiant/išjungiant centralės jungiklio (angl. keyswitch) zoną.

Pastaba: Komunikatorius GET turi 2 universalius įėjimo/išėjimo gnybtus, kuriems galima nustatyti išėjimo OUT (PGM) veikimo režimą. Išėjimai gali valdyti dvi apsaugos sistemos sritis. Valdant šiuo būdu, TrikdisConfig lange "Panel settings" turi būti nuimta varnelė prie "Nuotolinis centralės valdymas". Programėlėje Protegus2 reikia padaryti nustatymus, kurie aprašyti p. 6.2 "Papildomi nustatymai sistemos įjungimui/išjungimui su jungiklio zoną".

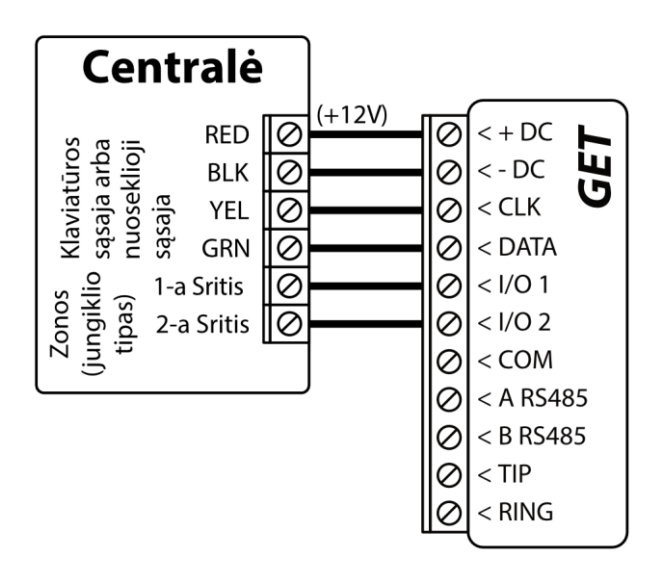

## 3.4 Komunikatoriaus prie centralės telefono linijos prijungimo schemos

Sujunkite komunikatorių su centrale pagal vieną iš žemiau pateiktų prijungimo schemų.

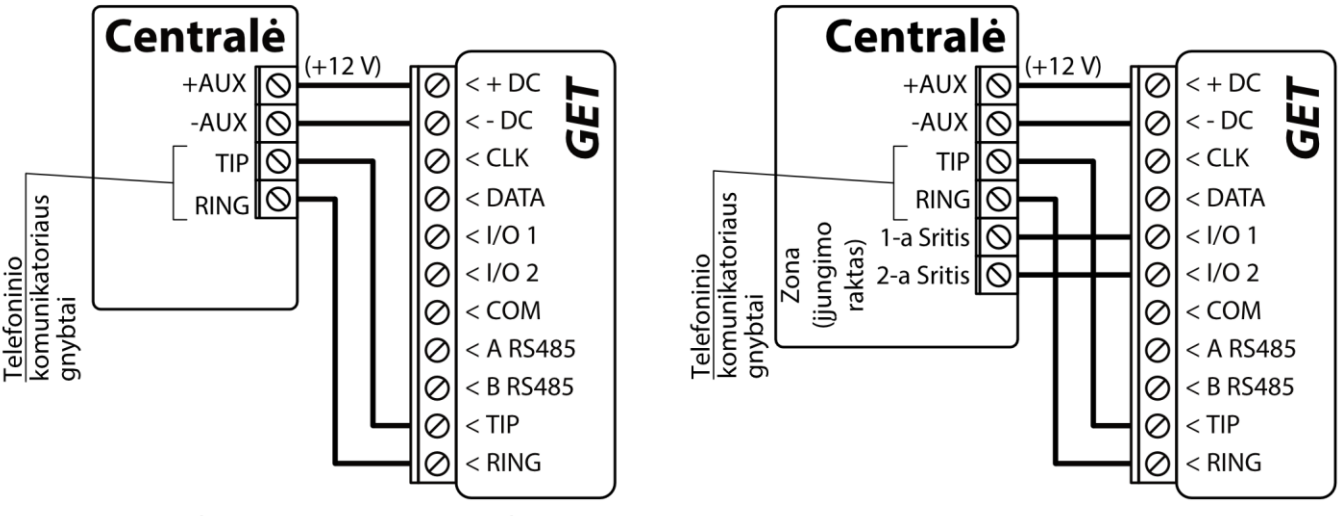

Komunikatoriaus GET prijungimo schema prie centralės telefono linijos.

Apsaugos centralės valdymas naudojant zona (įjungimo raktą (keyswitch)).

Vadovaukitės šia schema, jei apsaugos centralė bus valdoma su komunikatoriaus *GET* PGM išėjimu įjungiant/išjungiant centralės jungiklio (angl. keyswitch) zoną.

Pastaba:GET komunikatorius turi 2 universalius įėjimo/išėjimo gnybtus, kuriems galima nustatyti išėjimo OUT (PGM)<br/>veikimo režimą. Išėjimai gali valdyti dvi apsaugos sistemos sritis. Sričių valdymo nustatymai atliekami<br/>*Protegus2* programėlėje.

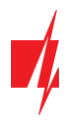

## 3.5 Įėjimo prijungimo schemos

Komunikatorius turi 2 universalius įėjimo/išėjimo gnybtus, kuriems galima nustatyti įėjimo IN veikimo režimą. Prie įėjimo gnybto galima prijungti NC, NO, NO/EOL, NC/EOL, NO/DEOL, NC/DEOL tipo grandines. Įėjimo tipą galima nustatyti *TrikdisConfig* lange "IN/OUT" -> Tipas.

NC, NO, NO/EOL, NC/EOL, NO/DEOL, NC/DEOL tipo grandinių laidinių sujungimų schemos:

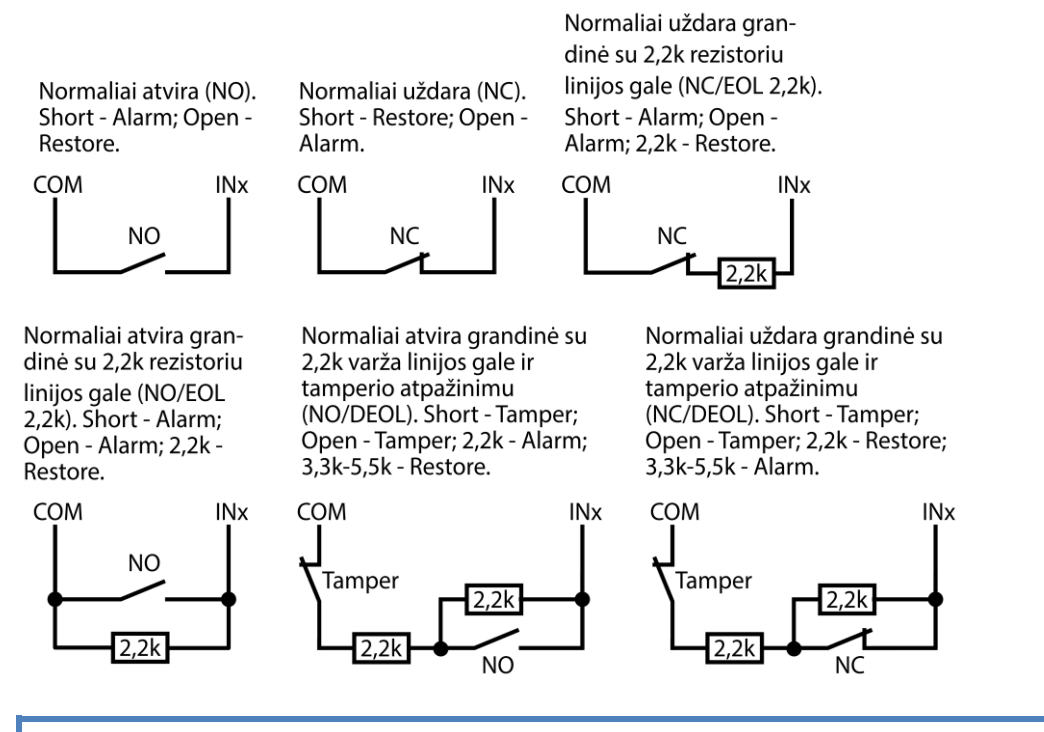

Pastaba: Jei reikia, kad komunikatorius turėtų daugiau įėjimų IN arba išėjimų OUT, prijunkite TRIKDIS *iO-8* įėjimų ir išėjimų plėtiklį.

## 3.6 Relės prijungimo schema

Nuotoliniu būdu su relės kontaktais galima valdyti (įjungti/išjungti) įvairius elektrinius prietaisus. Komunikatoriaus universaliam įėjimo/išėjimo gnybtui turi būti nustatytas išėjimo OUT veikimo režimas.

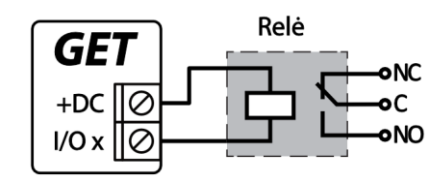

## 3.7 iO-8 plėtimo modulių prijungimo schema

Jei reikia, kad komunikatorius turėtų daugiau jėjimų IN arba išėjimų OUT, prijunkite laidinį TRIKDIS *iO-8* jėjimų ir išėjimų plėtiklį. Komunikatoriaus konfigūravimas su plėtimo moduliais aprašytas p. 7.8. "Langas "RS485 moduliai". Galima prijungti keturis *iO-8* plėtiklius ir papildomai gauti 32 universalius I/O gnybtus.

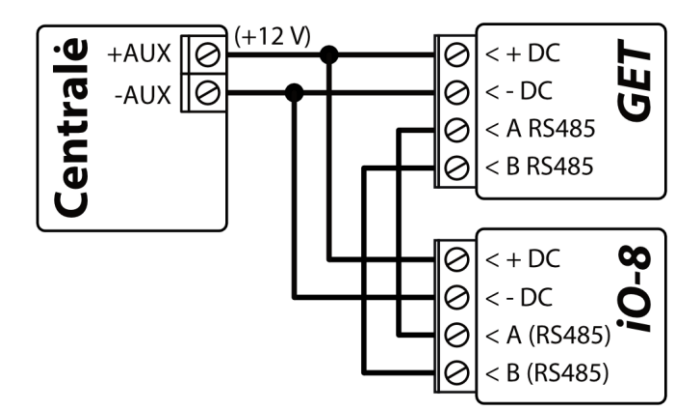

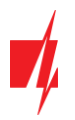

## 3.8 Komunikatoriaus paleidimas veikti

Norint paleisti veikti komunikatorių, reikia įjungti apsaugos centralės maitinimo šaltinį. Turi užsidegti ši **GET** komunikatoriaus šviesinė indikacija:

- Diodas "POWER" turi šviesti žaliai (pakankama maitinimo įtampa);
- Diodas "NETWORK LTE" turi šviesti žaliai ir mirksi geltonai, kai prisiregistravęs prie tinklo.
- Pastaba: Pakankamas LTE signalo lygis 3 (trys "NETWORK LTE" indikatoriaus geltoni mirksniai).
   Jeigu suskaičiuojate mažiau geltonų "NETWORK LTE" diodo mirksnių, tai GSM signalo lygis nepakankamas. Rekomenduojame arba pasirinkti kitą komunikatoriaus įrengimo vietą, arba naudoti jautresnę GSM anteną.
   Jei šviesinė indikacija kitokia, kad nustatytumėte, kas nutikę žiūrėkite skyrių 1.6 "Šviesinė veikimo indikacija".
   Jei *GET* indikacija visai nešviečia, patikrinkite maitinimo šaltinį ir sujungimus.

# 4 Centralės programavimas kai komunikatorius yra prijungtas prie centralės nuosekliosios magistralės arba prie klaviatūros magistralės

Žemiau aprašome, kaip reikia programuoti apsaugos centrales, kad komunikatorius **GET** galėtų nuskaityti centralės pranešimus ir ją tiesiogiai valdyti nuotoliniu būdu.

Jei norite įgalinti nuotolinį centralės valdymą, įsitikinkite, kad yra uždėta varnelė prie "Nuotolinis centralės valdymas" TrikdisConfig lange Langas "Sistemos parinktys".

DSC

DSC centralių programuoti nereikia.

#### PARADOX

Paradox centrales reikia programuoti tik tiesioginiam valdymui su **Protegus**. Pranešimų nuskaitymui Paradox centralių programuoti nereikia.

Nuotoliniam Paradox centralių valdymui reikia nustatyti PC prisijungimo slaptažodį (angl. "PC download password"). Šis slaptažodis turi sutapti su slaptažodžiu, kurį nustatėte **TrikdisConfig** lange **Langas "Sistemos parinktys"** uždėjus varnelę "**Nuotolinis centralės valdymas"** atsiradusiame lauke.

Norėdami nustatyti šį slaptažodį, su prie apsaugos centralės prijungta klaviatūrą:

- MAGELLAN, SPECTRA serijose: eikite į ląstelę 911 ir įveskite 4 skaičių PC prisijungimo slaptažodį.
- DIGIPLEX EVO serijai: eikite į ląstelę 3012 ir įveskite 4 skaičių PC prisijungimo slaptažodį.

#### TEXECOM

Texecom centrales reikia programuoti tiek pranešimų nuskaitymui, tiek ir nuotoliniam valdymui.

Reikia nustatyti Texecom centralės "UDL passcode". Šis slaptažodis turi sutapti su slaptažodžiu, kurį nustatėte TrikdisConfig lange Langas "Sistemos parinktys" uždėjus varnelę "Nuotolinis centralės valdymas" atsiradusiame lauke.

Centralę galite programuoti su Texecom programine įranga Wintex. Įveskite "UDL passcode" (4 skaičių kodas) lange "Communication Option", skirtuke "Options".

Taip pat galite programuoti ir su prie apsaugos centralės prijungta klaviatūra:

- 1. Įveskite 4 skaitmenų instaliuotojo kodą ir paspauskite [Menu] mygtuką, kad įeitumėte į programavimo meniu.
- 2. Iškart po to paspauskite mygtuką [9].
- 3. Paspauskite [7][6], ir tada [2]. Įveskite 4 skaitmenų "UDL passcode" ("UDL passcode" turi sutapti su GET komunikatoriaus "PC prisijungimo slaptažodžiu").
- 4. Paspauskite [Yes] ir išeikite iš programavimo rėžimo paspaudę [Menu].

#### UTC INTERLOGIX(CADDX)

Prie centralės prijungtoje klaviatūroje:

- 1. Paspauskite [\*][8] ir įveskite instaliuotojo kodą (gamyklinis 9713).
- 2. Įveskite įrenginio numerį, kuris priskirtas prijungtam komunikatoriui (gamyklinis 0).

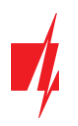

 Nustatykite žemiau kiekvienoje eilutėje nurodytus nustatymus. Iš eilės paspauskite vietos, segmento skaičius ir įveskite reikiamą nustatymą. Paspaudus [\*] (žvaigždutę) jus sugrąžins į vietos įvedimo lauką.

| Vieta         | Segmentas | Nustatymas |
|---------------|-----------|------------|
| 23            | 3         | 12345678   |
| 37 (nebūtina) | 3         | 12345678   |
|               | 4         | 1234567*   |
| 90            | 3         | 12345678   |
| 93            | 3         | 12345678   |
| 96            | 3         | 12345678   |
| 99            | 3         | 12345678   |
| 102           | 3         | 12345678   |
| 105           | 3         | 12345678   |
| 108           | 3         | 12345678   |

Suprogramavę visus nurodytus laukus, paspauskite [Exit] du kartus, kad išeitumėte iš programavimo režimo.

#### Honeywell Ademco Vista

Programavimas skirtas centralėms Honeywell Ademco Vista-20 ir Honeywell Ademco Vista-48. Centralės veikimo programos versija turi būti ne žemesnė nei V5.3. Prie centralės prijungtoje klaviatūroje:

- Jeiti į programavimo režimą. Įveskite instaliuotojo kodą [4] [1] [1] [2] ir po to [8] [0] [0]. Arba įjunkite centralės maitinimą. 50 sek. bėgyje, po maitinimo įjungimo, nuspauskite kartu mygtukus [\*] ir [#] (šis metodas taikomas, kai buvo išeita iš programavimo režimo nuspaudžiant klaviatūroje [\*][9][8] ).
- 2. Jjunkite CID siuntimą per LRR. Klaviatūroje nuspauskite [\*][2][9][1][#].
- 3. Naudojant "Nuotolinis centralės valdymas" funkcija, leiskite naudoti 2-ą AUI adresą. Klaviatūroje nuspauskite [\*][1][8][9][1][1][#].
- 4. Išeikite iš programavimo režimo. Klaviatūroje nuspauskite [\*][9][9].

# 5 Centralės programavimas kai komunikatorius prijungtas prie centralės TIP/RING gnybtų

Kad apsaugos centralė siųstų įvykius per telefoninį komunikatorių, jis turi būti įjungtas ir tinkamai sukonfigūruotas. Vadovaudamiesi tam tikros apsaugos centralės programavimo vadovu, nustatykite centralės telefoninį komunikatorių:

- 1. Jjunkite centralės PSTN telefoninį komunikatorių.
- 2. Įveskite pulto imtuvo telefono numerį (galite naudoti bet kokį ne trumpesnį nei 2 skaitmenų skaičių. Komunikatorius *GET* atsilieps centralei skambinant bet kuriuo numeriu).
- 3. Pasirinkite DTMF režimą.
- 4. Pasirinkite Contact ID ryšio formatą.
- 5. Įveskite centralės 4 skaitmenų objekto numerį.

Nustatykite centralės zonos, prie kurios prijungtas **GET** išėjimas OUT, tipą į jungiklio (angl. keyswitch) zoną apsaugos centralei jjungti/išjungti nuotoliniu būdu.

Pastaba: Jungiklio zonos tipas gali būti impulsas arba lygis. Komunikatoriaus GET valdomas išėjimas OUT numatytai veiks 3 sekundžių impulsiniu režimu. Galite pakeisti impulso trukmę arba pakeisti išėjimo režimą į lygis Protegus nustatymuose. Žr. skyrių 6.2 "Papildomi nustatymai sistemos įjungimui/išjungimui su jungiklio zoną".

#### Honeywell Vista centralės telefoninio komunikatoriaus programavimas

Naudodami centralės klaviatūrą, eikite į nurodytas sekcijas ir nustatykite jas taip, kaip nurodyta:

\*41 - įveskite pulto imtuvo telefono numerį;

www.trikdis.com

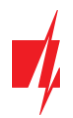

- \*43 įveskite centralės objekto numerį;
- \*47 nustatykite Toninį rinkimą į [1] ir įveskite numerio rinkimo bandymų kartų skaičių;
- \*48 Contact ID. Naudojamas numatytasis nustatymas, \*48 turi būti nustatyta 7;
- \*49 Split / Dual pranešimas. \*49, turi būti nustatyta 5;
- \*50 Pranešimo apie įsilaužimą siuntimo delsa (neprivaloma). Numatytoji reikšmė yra [2,0], dėl kurios 30 sekundžių bus uždelstas pranešimo apie įvykį siuntimas. Jei norite, kad pranešimas apie įvykį būtų išsiųstas nedelsiant, nustatykite [0,0].

#### Išeiti iš programavimo režimo.

Kai visi reikalingi nustatymai padaryti būtina išeiti iš programavimo režimo. Klaviatūroje surinkite \*99.

#### "Honeywell Vista 48" centralės specialieji nustatymai

Jei norite naudoti *GET* su "Honeywell Vista 48" centrale, atlikite toliau nurodytus nustatymus, kaip nurodyta lentelėje:

| Skyrius | Duomenys                         | Skyrius | Duomenys | Skyrius | Duomenys |
|---------|----------------------------------|---------|----------|---------|----------|
| *41     | 1111 (imtuvo telefono numeris)   | *60     | 1        | *69     | 1        |
| *42     | 1111                             | *61     | 1        | *70     | 1        |
| *43     | 1234 (centralės objekto numeris) | *62     | 1        | *71     | 1        |
| *44     | 1234                             | *63     | 1        | *72     | 1        |
| *45     | 1111                             | *64     | 1        | *73     | 1        |
| *47     | 1                                | *65     | 1        | *74     | 1        |
| *48     | 7                                | *66     | 1        | *75     | 1        |
| *50     | 1                                | *67     | 1        | *76     | 1        |
| *59     | 0                                | *68     | 1        |         |          |

Kai visi reikalingi nustatymai padaryti, būtina išeiti iš programavimo režimo. Klaviatūroje surinkite \*99.

#### UTC INTERLOGIX(CADDX)

Interlogix NX-4V2 (NX-6V2, NX-8V2) centralės programavimas, kai komunikatorius prijungtas prie centralės TIP/RING gnybtų.

|             | Programavimas iš klaviatūros | Aprašymas                                   |
|-------------|------------------------------|---------------------------------------------|
|             | *89713                       | Įeikite į programavimo režimą               |
|             | 0#                           |                                             |
| Location 0  | 0#                           |                                             |
|             | 1*2*3*4*#                    |                                             |
| Location 1  | 1#                           |                                             |
|             | 1*2*3*4*#                    |                                             |
| Location 2  | 2#                           |                                             |
|             | 1*#                          |                                             |
| Location 4  | 4#                           |                                             |
|             | 12345678*                    | Visų zonų LED indikatoriai dega (segment 1) |
|             | 12345678*#                   | Visų zonų LED indikatoriai dega (segment 2) |
| Location 23 | 23#                          |                                             |
|             | **                           |                                             |
|             | 12345678*#                   | Visų zonų LED indikatoriai dega (segment 3) |

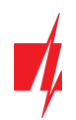

|             | Programavimas iš klaviatūros | Aprašymas                                   |
|-------------|------------------------------|---------------------------------------------|
| Location 37 | 37#                          |                                             |
|             | **                           |                                             |
|             | 12345678*                    | Visų zonų LED indikatoriai dega (segment 3) |
|             | 12345678*#                   | Visų zonų LED indikatoriai dega (segment 4) |
|             | EXIT EXIT                    | Išeikite iš programavimo režimo             |

## 6 Nuotolinis valdymas

## 6.1 Apsaugos sistemos pridėjimas Protegus2 programėlėje

Su **Protegus** vartotojai galės valdyti savo apsaugos sistemą nuotoliniu būdu. Jie taip pat matys sistemos būseną ir gaus pranešimus apie sistemos įvykius.

1. Parsisiųskite ir paleiskite Protegus2 programėlę arba naudokite versiją naršyklėje <u>www.protegus.eu/login</u>:

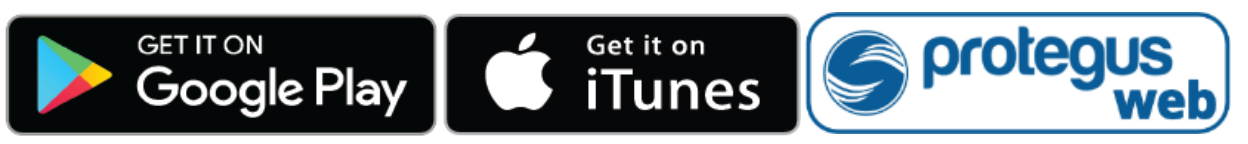

2. Registruokitės ir susikurkite naują paskyrą arba prisijunkite savo vartotojo vardu ir slaptažodžiu.

SVARBU: Pridėjimo prie *Protegus* metu komunikatorius *GET* turi būti:

- 1. Įstatyta aktyvuota SIM kortelė ir įvestas arba išjungtas PIN kodas;
- 2. Arba prijungtas LAN kabelis.
- 3. Įjungta *Protegus servisas* paslauga. Žr. 7.5 Langas "Pranešimai vartotojui";
- 4. Įjungtas maitinimas ("POWER" LED šviečia žaliai);
- 5. Prisiregistravęs prie tinklo ("NETWORK LTE" LED šviečia žaliai ir mirksi geltonai).
- 3. Paspauskite "**Pridėti sistemą"** ir įveskite komunikatoriaus **GET** "IMEI/Unikalus ID" numerį. Jį rasite ant gaminio ir pakuotės lipduko. Įvedę, paspauskite "**Toliau**".

| Pridėti sistemą |                                                                                                    |
|-----------------|----------------------------------------------------------------------------------------------------|
| Unikalus ID *   | <ul> <li>Įveskyte IMEI numerį. Jį galite rasti:</li> <li>- ant pakuotės;</li> <li>- ant komunikatoriaus korpuso nugarėlės;</li> <li>- programoje <i>TrikdisConfig</i>, kaip Unikalų ID.</li> </ul> |

## 6.2 Papildomi nustatymai sistemos įjungimui/išjungimui su jungiklio zoną

SVARBU: Centralės zonai, prie kurios prijungtas *GET* išėjimas OUT, turi būti nustatytas zonos tipas - jungiklis (angl. keyswitch).

Sekite nurodymus žemiau, jei apsaugos centralė bus valdoma su komunikatoriaus PGM išėjimu įjungiant/išjungiant centralės jungiklio (angl. keyswitch) zoną.

1. Naujame lange šoniniame meniu spustelėkite "**Sritys**". Atsidariusiame lange nurodykite, kiek signalizacijos sričių (1, 2) yra sistemoje ir paspauskite "**Toliau**".

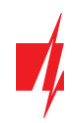

| Conception Protegues | GET<br>prijungtas | ~ |             |                  | <u>_</u> | Jonas | Ë | <u>ينې</u> | $\bigcirc$ |  |
|----------------------|-------------------|---|-------------|------------------|----------|-------|---|------------|------------|--|
| ©<br>Sritys          |                   |   |             |                  |          |       |   |            |            |  |
| ک<br>Nustatymai      |                   |   | Kiek sričit | į yra sistemoje? | ?        |       |   | ōliau      |            |  |
| <b>!</b><br>Įvykiai  |                   |   | 1           |                  |          |       |   |            |            |  |
| A                    |                   |   | 2           |                  |          |       |   |            |            |  |

2. Naujame lange nurodykite, koks yra kiekvienos iš nurodytų sričių numeris sistemoje ir spustelėkite "Išsaugoti".

| Protegus<br>Intelligent security & control | GET<br>prijungtas | ~ |   |                   |       | Q Jona | s  | \$<br>\$<br>\$ | $\bigcirc$ | <b>_</b> ↑ |
|--------------------------------------------|-------------------|---|---|-------------------|-------|--------|----|----------------|------------|------------|
| G<br>Sritys                                |                   |   |   |                   |       |        |    |                |            |            |
| ک<br>Nustatymai                            |                   |   |   | Sritis 1 Num      | ieris |        | lš | saugoti        |            |            |
| Jvykiai                                    |                   |   | ( | 1<br>Sritis 2 Num | ieris |        |    |                |            |            |
| ୍ତ                                         |                   |   | ( | 2                 |       | )      |    |                |            |            |

 Šoniniame meniu paspauskite "Nustatymai" ir atsidariusiame lange paspauskite "Nustatymai". Pažymėkite varnele "Naudoti PGM sistemos Įjungimui/išjungimui" ir nurodykite, kurią sritį valdys išėjimas. Vienas komunikatoriaus PGM išėjimas gali būti skirtas vienos srities valdymui (1 PGM - 1 sritis; 2 PGM - 2 sritis).

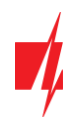

| Control Control Control | GET<br>prijungtas | ~ | Q Jonas [                                                                                        |           |  |
|-------------------------|-------------------|---|--------------------------------------------------------------------------------------------------|-----------|--|
| ©<br>Sritys             |                   |   |                                                                                                  |           |  |
| کي<br>Nustatymai        |                   |   | Nustatymai                                                                                       | Išsaugoti |  |
| ,vykiai                 |                   |   | Sritis 1 v Impulsas v<br>Lygis<br>Na <mark>Impulsas j</mark> imą sistemos Įjungimui/Išjungimui 2 |           |  |
| Valdymas                |                   |   | Sritis 1 🔻 Lygis 🔹<br>Naudoti PGM Išėjimą sistemos Įjungimui/Išjungimui 3<br>Sritis 1 💌 Lygis 💌  |           |  |
|                         |                   |   | Naudoti programėlės slaptažodį įjungimui/lšjungimui<br>Impulso trukmė sekundėmis                 |           |  |
|                         |                   |   | 3 sek.                                                                                           | )         |  |

- 4. Pasirinkite "Lygis" arba "Impulsas", priklausomai nuo to, koks centralės jungiklio zonos (angl. keyswitch) tipas. Taip pat galite pakeisti impulso intervalo trukmę, jei tai reikalinga prijungiamai centralei.
- 5. Papildomam saugumui, galite pasirinkti "**Naudoti programėlės slaptažodį jjungimui/išjungimui**". Tuomet paspaudus mygtuką įjungti/išjungti apsaugos sistemą, atsivers programėlės slaptažodžio įvedimo užklausos langas.

## 6.3 Sistemos įjungimas/išjungimas su Protegus2 programėle

- 1. Kad suvaldytumėte sistemą, eikite į *Protegus* langą "Sritys".
- 2. "Sritys" lange paspauskite ant srities mygtuko. Atsivėrusiame lange pasirinkite veiksmą (įjungti arba išjungti apsaugos sistemos sritį).
- 3. Paprašius, įveskite vartotojo kodą arba *Protegus* slaptažodį.

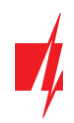

|                      | GET<br>prijungtas | ~       |                            |   |       | <u> </u>        | Ë   | \$\$\$ | $\bigcirc$ | Ē |
|----------------------|-------------------|---------|----------------------------|---|-------|-----------------|-----|--------|------------|---|
| G<br>Sritys          |                   |         |                            |   |       |                 |     |        |            |   |
| چ<br>Nustatymai      |                   | 1       | Sritys                     |   |       |                 | + @ |        |            |   |
| [<br>]vykiai         |                   |         | ?<br>Nežinoma              | ? | :     | Sritis 1        |     |        |            | ٦ |
| <b>o</b><br>Valdymas |                   |         | Sritis 1                   |   |       | . jjungti       |     |        |            |   |
|                      |                   | Atnauji | inimo laikas: 9/4/2019, 1; |   | Atšau | lšjungti<br>kti |     |        |            |   |
|                      |                   |         |                            |   |       |                 |     |        |            |   |

## 7 TrikdisConfig langų aprašymas

## 7.1 TrikdisConfig būsenos juostos aprašymas

Prijungus GET TrikdisConfig būsenų juostoje pateiks informaciją apie prijungtą gaminį.

| IMEI/Unikalus ID:<br>865413051387065 |                                                                        |
|--------------------------------------|------------------------------------------------------------------------|
| Būsena: reading done Įrenginys G     | ET_S170 SN: 000033 BL: 1.00 FW: 1.06 HW: 0.00 Büsena HID Administrator |
| Pavadinimas                          | Aprašymas                                                              |
| IMEI/Unikalus ID                     | Gaminio IMEI numeris                                                   |
| Būsena                               | Darbinė būsena                                                         |
| Įrenginys                            | Gaminio tipas (turi rodyti <i>GET</i> )                                |
| SN                                   | Gaminio serijinis numeris                                              |
| BL                                   | Paleidyklės versija                                                    |
| FW                                   | Gaminio programinės įrangos versija                                    |
| HW                                   | Gaminio aparatinės įrangos versija                                     |
| Būsena                               | Sujungimo su programa būdas (per USB arba nuotolinis)                  |
| Administratorius                     | Prieigos lygis (rodomas po to, kai patvirtintas prieigos kodas)        |

Paspaudus mygtuką **Skaityti [F4]**, programa nuskaitys ir parodys nustatymus, kurie yra įrašyti **GET**. Su **TrikdisConfig**, nustatykite reikiamus nustatymus pagal žemiau pateiktus programos langų aprašymus.

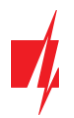

## 7.2 Langas "Sistemos parinktys"

| FrikdisConfig 1.66.53 GET_S17 | 70                         |                  |                                     |          | _ |         | ×    |
|-------------------------------|----------------------------|------------------|-------------------------------------|----------|---|---------|------|
| 🔅 Programa 🧳 Veiksmai         | i 🛛 🔟 Apie programą        |                  |                                     |          |   |         |      |
|                               | Skaityti [F4] [rašyti [F5] | Atverti [F8]     | Išsaugoti [F9]                      |          |   | Atsijur | ngti |
| Sistemos parinktys            | Pagrindinės                |                  | Prisijungimas                       |          |   |         |      |
| Centralės sąsaja              | Objekto numeris            | 561234           | Administratoriaus kodas 1           | 123456   |   |         |      |
| Pranešimai į CSP              | Module ID                  | 0123456789       | Instaliatoriaus kodas d             | 654321   |   |         |      |
| Pranešimai vartotojui         |                            |                  | "Atkurti" gali tik administratorius | <b>~</b> |   |         |      |
| Tinklo nustatymai             | Laiko nustatymas           | Pirmas kanalas 🔹 |                                     |          |   |         |      |
| IN/OUT                        |                            |                  | Instaliuotojui leisti keisti        |          |   |         |      |
| Įvykių aprašas                |                            |                  | Objekto numeris 🗸                   |          |   |         |      |
| Programos atnaujinimas        |                            |                  | Pranešimai į CSP 🗹                  |          |   |         |      |
|                               |                            |                  | Pranešimai vartotojui 🖌             |          |   |         |      |
|                               |                            |                  | SIM kortelė 🗸                       |          |   |         |      |
|                               |                            |                  | ļvykių aprašas 🗸                    |          |   |         |      |

#### Parinkčių grupė "Pagrindinės"

- **Objekto numeris** jei pranešimai bus siunčiami į CSP (centralizuoto stebėjimo pultą), įrašykite CSP suteiktą objekto numerį (6 simbolių šešioliktainis numeris, 0-9, A-F. **Nenaudokite FFFE, FFFF objekto numerių**.).
- Module ID įrašykite modulio identifikacinį numerį.
- Laiko nustatymas pasirinkite, kurį serverį naudoti laiko sinchronizacijai.

#### Parinkčių grupė "Prisijungimas"

- Administratoriaus kodas leidžia prieiti prie visų konfigūravimo funkcijų (gamyklinis kodas 123456).
- Instaliuotojo kodas leidžia ribotai keisti komunikatoriaus konfigūraciją (gamyklinis kodas 654321).
- "Atkurti" gali tik administratorius uždėjus varnelę, gaminiui atkurti gamyklinius parametrus bus leidžiama tik įvedus administratoriaus kodą.

**Pastaba**: jei laukelis ""Atkurti" gali tik administratorius" pažymėtas, o administratoriaus kodo nežinote, gamyklinius parametrus galės atkurti tik gamintojas – UAB "Trikdis". Paslauga mokama.

• Instaliuotojui leisti keisti – administratorius gali nustatyti, kuriuos parametrus galės keisti instaliuotojas.

## 7.3 Langas "Centralės sąsaja"

| FrikdisConfig 1.66.53 GET_S170 | )                          |              |                               | -           |               |
|--------------------------------|----------------------------|--------------|-------------------------------|-------------|---------------|
| 🏠 Programa 🛛 🎤 Veiksmai        | 🏢 Apie programą            |              |                               |             |               |
|                                | Skaityti [F4] [rašyti [F5] | Atverti [F8] | Išsaugoti [F9]                |             | Atsijungti    |
| Sistemos parinktys             | TLF                        |              | Serial Bus                    |             |               |
| Centralės sąsaja               | Centralės modelis          | 2. AUTO -    | Centralės protokolas          | CID         | -             |
| Pranešimai į CSP               | First HSK tone             | Dual Tone 🔹  | Centralės modelis             | 1. DISABLED | -             |
| Pranešimai vartotojui          | Second HSK tone            | Dual Tone -  | Nuotolinis centralės valdymas |             |               |
| Inkio nustatymai               |                            |              | Event                         |             |               |
| Jvykių aprašas                 |                            |              |                               |             |               |
| Programos atnaujinimas         |                            |              |                               |             |               |
| Iriminti slantažodi            |                            | _            |                               |             |               |
|                                | Naudoti centrales obj. Nr  |              |                               |             |               |
| Kodyti kodus                   | Laukti patvirtinimo iš CSP |              |                               |             |               |
| Gamintojo parametrai           | Dial tone dažnis           | ✓ 425        | z                             |             |               |
| Atkurti                        |                            |              |                               |             |               |
| IMEI/Unikalus ID:              |                            |              |                               |             |               |
| 805413051387065                |                            |              |                               |             |               |
| Būsena: reading done Įren      | ginys GET_S170 SN: 000033  | BL: 1.00 FW: | 1.06 HW: 0.00                 | Büsena HID  | Administrator |

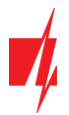

#### Parinkčių grupė "TLF"

Komunikatorius yra prijungtas prie centralės telefoninio komunikatoriaus gnybtų TIP RING.

- Centralės modelis pasirinkite centralės modelį, kurį jungsite prie komunikatoriaus.
- First HSK tone / Second HSK tone "handshake" centrales tonas.
- Naudoti centralės obj. Nr jei langelis pažymėtas varnele, tai komunikatorius siųs su pranešimais ne "Objekto numeris" laukelyje nustatyta reikšmę, o centralėje įvestą objekto numerį.
- Laukti patvirtinimo iš CSP jei langelis pažymėtas varnele, tai po kiekvieno įvykio pranešimo išsiuntimo komunikatorius lauks patvirtinimo iš IP imtuvo, kad jis pranešimą sėkmingai priėmė. Jei komunikatorius negaus patvirtinimo signalo, jis neformuos ryšio pabaigos (kiss-off) signalo. Nesulaukęs ryšio pabaigos signalo, centralės telefoninis komunikatorius pakartotinai transliuos įvykio pranešimą.
- Dial tone dažnis dažnis, kuriuo komunikatorius palaiko ryšį su centrale per telefoninį komunikatorių.

| 📫 TrikdisConfig 1.66.53 GET_S170 | )                          |               |                                   | - 🗆 ×                  |
|----------------------------------|----------------------------|---------------|-----------------------------------|------------------------|
| 🔅 Programa 🧼 🎤 Veiksmai          | 🏢 Apie programą            |               |                                   |                        |
|                                  | Skaityti [F4] [rašyti [F5] | Atverti [F8]  | Išsaugoti [F9]                    | Atsijungti             |
| Sistemos parinktys               | TLF                        |               | Serial Bus                        |                        |
| Centralės sąsaja                 | Centralės modelis          | 1. DISABLED - | Centralės protokolas              | CID -                  |
| Pranešimai į CSP                 |                            |               | Centralės modelis                 | 5. PARADOX SP4000, S 👻 |
| Tialda austaturasi               |                            |               | Nuotolinis centralės valdymas     | 2                      |
|                                  |                            |               | Event                             | <b>v</b>               |
|                                  |                            |               |                                   | 1224                   |
| Įvykių aprasas                   |                            |               | Centrales PC download slaptazodis | 1234                   |
| Programos atnaujinimas           |                            |               |                                   |                        |
| ļsiminti slaptažodį              | Naudoti centralės obj. Nr  |               |                                   |                        |
| Rodyti kodus 🗹                   | Laukti patvirtinimo iš CSP |               |                                   |                        |
| Gamintojo parametrai<br>Atkurti  | Dial tone dažnis           | ✓ 425 Hz      |                                   |                        |

#### Parinkčių grupė "Serial bus"

Komunikatorius prie centralės yra prijungtas per nuosekliąją sąsają.

- Centralės protokolas pasirinkite įvykių pranešimų protokolą (CID arba SIA).
- Centralės modelis pasirinkite centralės modelį, kurį jungsite prie komunikatoriaus.
- Nuotolinis centralės valdymas kai langelį pažymėsite varnele, komunikatorius GET centralę valdys tiesiogiai nuotoliniu būdu. Šis nustatymas rodomas tiesiogiai valdomoms centralėms. Tiesioginiam centralės valdymui reikia pakeisti apsaugos centralės nustatymus, tai aprašyta skyriuje 4 "Centralės programavimas kai komunikatorius yra prijungtas prie centralės nuosekliosios magistralės arba prie klaviatūros magistralės".
- Event pažymėkite lauką varnele, kad komunikatorius siustu įvykius į CSP ir į Protegus.
- Centralės PC download slaptažodis Paradox ir Texecom centralių tiesioginiam valdymui reikia suvesti PC/UDL slaptažodį. Jis turi sutapti su slaptažodžiu, kuris įvestas centralėje. Kaip pakeisti šį slaptažodį centralėje aprašyta skyriuje 4 "Centralės programavimas kai komunikatorius yra prijungtas prie centralės nuosekliosios magistralės arba prie klaviatūros magistralės".

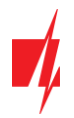

## 7.4 Langas "Pranešimai į CSP"

#### Skirtukas "CSP nustatymai"

| 📫 TrikdisConfig 1.66.53 GET_S17 | 0                                       |                                       |                          | - 🗆 ×        |
|---------------------------------|-----------------------------------------|---------------------------------------|--------------------------|--------------|
| 🏠 Programa 🧼 🎤 Veiksmai         | 🏢 Apie programą                         |                                       |                          |              |
|                                 | Skaityti [F4] [rašyti [F5]              | Atverti [F8]                          | Išsaugoti [F9]           | Atsijungti   |
| Sistemos parinktys              | CSP nustatymai Parametrai               |                                       |                          |              |
| Centralės sąsaja                | Pirminis ryšio kanalas                  |                                       | Siuntimo tvarka          |              |
| Pranešimai į CSP                | Ryšio būdas                             | lšjungtas 🔹                           | Pagrindinis              | LAN *        |
| Pranešimai vartotojui           | Protokolas                              | · · · · · · · · · · · · · · · · · · · | Atsarginis               | SIM1 -       |
| Tinklo nustatymai               | Ŝifravimo raktas                        | ✓ 0123456789ABCDEF                    | Atsarginis 2             | lšjungtas 🔹  |
| IN/OUT                          | Domenas arba IP<br>Prievadas            |                                       | Komunikacijos tikrinimas | 0 Išjungta 🔹 |
| Įvykių aprašas                  | TCP ar UDP                              | тср                                   |                          |              |
| Programos atnaujinimas          |                                         |                                       |                          |              |
|                                 | Atsarginio kanalo režimas<br>Protokolas | lšjungtas v                           |                          |              |
| ļsiminti slaptažodi             | Sifravimo raktas<br>Domenas arba IP     | ✓ 0123456789ABCDEF hex                |                          |              |
| Rodyti kodus 🗹                  | Prievadas                               |                                       |                          |              |
| Gamintojo parametrai            | TCP ar UDP                              | TCP 🔻                                 |                          |              |

Atlikite nustatymus "Pirminio" ir "Atsarginio" ryšio kanalams, jei komunikatorius sius pranešimus į saugos firmos CSP imtuvą.

Pranešimai gali būti siunčiami vienu ryšio kanalu į vieną imtuvą. Pirminiam kanalui galima priskirti atsarginį ryšio kanalą, kuris bus naudojamas nutrūkus ryšiui pirminiu kanalu.

Pranešimai į stebėjimo pultą perduodami užkoduoti ir apsaugoti slaptažodžiu. Pranešimams priimti ir perduoti į stebėjimo programą reikalingas TRIKDIS imtuvas:

• IP pranešimams – priėmimo programa IPcom Windows/Linux, aparatinis IP/SMS imtuvas RL14 arba daugiakanalis imtuvas RM14.

#### Parinkčių grupė "Pirminis ryšio kanalas"

- Ryšio būdas pasirinkite ryšio su stebėjimo pulto imtuvu būdą (IP).
- **Protokolas TRK** protokolu perduodamus įvykių pranešimus priims Trikdžio IP imtuvai; o **DC-09-2007, DC-09-2012** protokolais IP imtuvai, gebantys priimti SIA DC-09 protokolais perduodamus įvykių pranešimus.
- Šifravimo raktas pranešimų šifravimo raktas. Į komunikatorių įrašytas šifravimo raktas turi būti toks, koks įrašytas į imtuvą, t.y. turi sutapti, būti vienodas.
- Domenas arba IP įrašykite imtuvo domeno arba IP adresą.
- Prievadas įrašykite imtuvo prievado (angl. port) numerį tinkle.
- **TCP ar UDP** pasirinkite įvykių perdavimo protokolą (TCP arba UDP).

#### Parinkčių grupės "Atsarginio kanalo režimas"

Įgalinkite atsarginio kanalo režimą, kad, nutrūkus ryšiui, įvykiai būtų siunčiami atsarginiu kanalu. Sukonfigūruokite atsarginį kanalą, nustatymo laukai tokie patys kaip aprašyta aukščiau.

#### Parinkčių grupė "Siuntimo tvarka"

Nustatomi parametrai, kaip komunikatorius siųs pranešimus į CSP ir į **Protegus**. Eilės tvarka nustatomi ryšio tipai. Nepavykus jungtis pirminiu ryšio tipu, pereinama į sekantį ir t.t. Jei atsarginiu ryšio tipu pavyko perduoti pranešimą į CSP, tai **Grįžimą iš atsarginio** ryšio į pagrindinį kanalą bus bandoma atlikti po nustatyto laiko tarpo.

- Pagrindinis nurodykite ryšio tipą (LAN, SIM1, SIM2) su CSP imtuvu ir Protegus.
- Atsarginis nurodykite ryšio tipą (LAN, SIM1, SIM2) su CSP imtuvu ir *Protegus*.
- Atsarginis 2 nurodykite ryšio tipą (LAN, SIM1, SIM2) su CSP imtuvu ir Protegus.
- Komunikacijos tikrinimas nurodykite laiko periodą, kas kiek laiko būtu testuojami parinkti ryšio tipai (LAN, SIM1, SIM2).

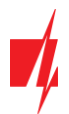

#### Skirtukas "Parametrai"

| 📫 TrikdisConfig 1.66.53 GET_S1            | 70                         |                             | - 0    |
|-------------------------------------------|----------------------------|-----------------------------|--------|
| 🏠 Programa 🥔 Veiksma                      | i 🔲 Apie programą          |                             |        |
|                                           | Skaityti [F4] [rašyti [F5] | Atverti [F8] Išsaugoti [F9] | Atsiju |
| Sistemos parinktys                        | CSP nustatymai Parametrai  |                             |        |
| Centralės sąsaja                          | Parametrai                 |                             |        |
| Pranešimai į CSP<br>Pranešimai vartotojui | Testo periodas             | ✓ 24 val 0 min              |        |
| Tinklo nustatymai                         | IP ping periodas           | ✓ 0 min 30 s                |        |
| IN/OUT                                    | Pereiti į atsarginį po     | 2 bandymų                   |        |
| ļvykių aprašas<br>Programos atnaujinimas  | Grįžti iš atsarginio po    | 1 min 30 s                  |        |
|                                           | Linijos Nr.                | 1                           |        |
|                                           | Imtuvo Nr.                 | 1                           |        |

#### Parinkčių grupė "Parametrai"

- Testo periodas ryšio tikrinimo TEST pranešimų periodas. Jie siunčiami kaip Contact ID pranešimai ir perduodami į stebėjimo programą.
- IP ping periodas vidinių PING ryšio tikrinimo signalų siuntimo periodas. Šie pranešimai siunčiami tik IP kanalu. Jų imtuvas neperduoda į stebėjimo programą, taip jos neapkraudamas. Į stebėjimo programą perduodama tik tada, kai imtuvas negauna PING pranešimo iš įrenginio per nustatytą laiką.

Numatytai imtuvas perduos "Connection lost" prarasto ryšio pranešimą į stebėjimo programą praėjus trigubai ilgesniam laikui nei nustatytas komunikatoriaus PING pranešimo periodas. Pvz., jei nustatytas 3 minučių PING, imtuvas perduos prarasto ryšio pranešimą negavęs PING per 9 minutes.

Kartu PING pranešimai palaiko aktyvią ryšio sesiją tarp įrenginio ir imtuvo. Aktyvi sesija reikalinga, kad komunikatorių būtų galima konfigūruoti ir valdyti nuotoliniu būdu. Rekomenduojame nustatyti ne ilgesnį nei 5 minučių PING periodą.

- Pereiti į atsarginį po nurodomas nesėkmingų bandymų perduoti pranešimą "Pagrindiniu kanalu" skaičius. Nepavykus perduoti nustatytą skaičių kartų, įrenginys jungsis perduoti pranešimus "Atsarginiu kanalu".
- Grįžti iš atsarginio po laikas, kuriam pasibaigus, komunikatorius bandys atstatyti ryšį ir perduoti pranešimus "Pagrindiniu kanalu".
- Linijos Nr. įveskite linijos numerį imtuve.
- Imtuvo Nr. įveskite imtuvo numerį.

## 7.5 Langas "Pranešimai vartotojui"

#### Skirtukas "Protegus servisas"

| 📫 TrikdisConfig 1.66.53 G | T_\$170                                                | _ |         | $\times$ |
|---------------------------|--------------------------------------------------------|---|---------|----------|
| 🔅 Programa 🛛 🎤 Ve         | ksmai 🛛 🔝 Apie programą                                |   |         |          |
|                           | Skaityti [F4] [rašyti [F5] Atverti [F8] Išsaugoti [F9] | 1 | Atsijun | igti     |
| Sistemos parinktys        | PROTEGUS servisas                                      |   |         |          |
| Centralės sąsaja          | PROTEGUS servisas                                      |   |         |          |
| Pranešimai į CSP          |                                                        |   |         |          |
| Tinklo nustatymai         | PROTEGUS Cloud priejoos kodas 123456                   |   |         |          |
| IN/OUT                    |                                                        |   |         |          |

**Protegus** paslauga leidžia vartotojams nuotoliniu būdu stebėti ir valdyti komunikatorių. Daugiau informacijos apie **Protegus** paslaugą rasite <u>www.protegus.eu</u>.

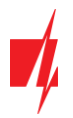

#### Parinkčių grupė "Protegus servisas"

- Leisti prisijungti Protegus serviso įjungimas, komunikatorius galės keistis duomenimis su Protegus2 programėle ir bus galima su TrikdisConfig atlikti konfigūravimą nuotoliniu būdu.
- PROTEGUS Cloud prieigos kodas prisijungimo su Protegus2 programėlės 6 skaitmenų kodas (gamyklinis kodas -123456).

## 7.6 Langas "Tinklo nustatymai"

#### Skirtukas "LAN"

| 📫 TrikdisConfig 1.66.53 GET_S170 | )                         |                                | - 🗆      |
|----------------------------------|---------------------------|--------------------------------|----------|
| 🔅 Programa 🧼 🎤 Veiksmai          | 🏢 Apie programą           |                                |          |
|                                  | Skaityti [F4] [rašyti [F! | 5] Atverti [F8] Išsaugoti [F9] | Atsijung |
| Sistemos parinktys               | LAN SIM1                  | SIM2                           |          |
| Centralės sąsaja                 | Ethernet parinktys        |                                |          |
| Pranešimai į CSP                 | Naudoti DHCP              |                                |          |
| Pranešimai vartotojui            | Statinis IP               | 192.168.1.100                  |          |
| Tinklo nustatymai                | Potinklio kaukė           | 255.255.255.0                  |          |
| lvykiu aprašas                   | Numatytasis šliuzas       | 192.168.1.254                  |          |
| Programos atnaujinimas           | DNS 1                     | 8.8.8.8                        |          |
|                                  | DNS 2                     | 8.8.4.4                        |          |

Šiuos nustatymus reikia atlikti jei komunikatorius yra prijungtas prie LAN tinklo.

#### Parinkčių grupė "Ethernet parinktys"

- Naudoti DHCP registracijos prie LAN tinklo režimas (rankinis arba automatinis). Pažymėkite langelį (automatinis registracijos režimas) komunikatorius GET automatiškai nuskaitys tinklo nustatymus (potinklio kaukę, šliuzą) ir jai bus priskirtas IP adresas.
- Statinis IP statinis IP adresas įrašomas pasirinkus rankinį registracijos rėžimą.
- Potinklio kaukė potinklio kaukė įrašoma pasirinkus rankinį registracijos rėžimą.
- Numatytasis šliuzas tinklų sietuvo adresas įrašomas pasirinkus rankinį registracijos rėžimą.
- DNS1, DNS2 DNS serverių adresai. Nepriklausomai nuo IP nustatymų, įsitikinkite, kad DNS adresai atitinka tuos, kuriuos palaiko jūsų interneto tiekėjas.

#### Skirtukas "SIM1"

**SVARBU:** 1. Prieš naudodami SIM kortelę, įsitikinkite, ar ji aktyvuota.

2. Patikrinkite, ar įjungta mobiliųjų duomenų perdavimo paslauga.

| 🕫 TrikdisConfig 1.66.53 GET_S17                                                                                      | 0                                                                       |                  |              |                | —    |         | ×   |
|----------------------------------------------------------------------------------------------------|-------------------------------------------------------------------------|------------------|--------------|----------------|------|---------|-----|
| 🔅 Programa 🔗 Veiksmai                                                                                                | 🏢 Apie programą                                                         |                  |              |                |      |         |     |
|                                                                                                    | Skaityti [F4] [rašyti [F5]                                              |                  | Atverti [F8] | Išsaugoti [F9] |      | Atsijun | gti |
| Sistemos parinktys                                                                                                   | LAN SIM1                                                                | SIM2             |              |                | <br> |         |     |
| Centralės sąsaja                                                                                                    | SIM kortelė                                                             |                  |              |                |      |         |     |
| Pranešimai į CSP<br>Pranešimai vartotojui<br>Tinklo nustatymai<br>IN/OUT<br>Įvykių aprašas<br>Programos atnaujinimas | SIM kortelės PIN kodas<br>APN<br>Vartotojas<br>Slaptažodis<br>SIM ICCID | 1111<br>internet |              |                |      |         |     |
|                                                                                                    | DNS 1                                                                   |                  |              |                |      |         |     |
|                                                                                                    | DNS 2                                                                   |                  |              |                |      |         |     |
| Isiminti slaptažodį                                                                                                  | Nutraukti registraciją<br>esant tarptinkliniam<br>ryšiui                | 2                |              |                |      |         |     |

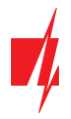

Šiuos nustatymus reikia atlikti jei į komunikatorių į SIM1 lizdą yra įstatyta SIM kortelė.

#### Parinkčių grupė "SIM kortelė"

- **SIM kortelės PIN kodas** įveskite SIM kortelės PIN kodą. Šį kodą galite išjungti įdėdami SIM kortelę į mobilų telefoną ir išjungdami šią užklausą. Jei PIN kodo užklausą SIM kortelėje išjungėte, laukelyje palikite gamyklos įvestą reikšmę.
- **APN** įveskite APN (angl. Access Point Name). Jis reikalingas, kad komunikatorius galėtų prisijungti prie interneto. APN rasite SIM operatoriaus interneto puslapyje. "Internet" yra universalus ir veikia daugelio operatorių tinkluose.
- Vartotojas, slaptažodis jei reikia, įveskite vardą ir slaptažodį prisijungimui prie APN.
- SIM ICCID - įveskite SIM kortelės ICCID numerį, jei norite, kad komunikatorius veiktų tik su šia SIM kortele.
- DNS1, DNS2 DNS serverių adresai. Nepriklausomai nuo IP nustatymų, įsitikinkite, kad DNS adresai atitinka tuos, kuriuos palaiko jūsų interneto tiekėjas.
- **Nutraukti registraciją esant tarptinkliniam ryšiui** funkcija draudžianti komunikatoriui jungtis prie užsienio šalies GSM ryšio tiekėjo tinklų. Pažymėkite šį laukelį, jei komunikatorius įrengtas netoli pasienio ar pasienyje.

#### Skirtukas "SIM2"

| 📫 TrikdisConfig 1.66.53 GET_S17                                                                                      |                                                                                          |                | - |         | ×   |
|----------------------------------------------------------------------------------------------------|------------------------------------------------------------------------------------------|----------------|---|---------|-----|
| 🔅 Programa 🥜 Veiksmai                                                                                                | 📺 Apie programą                                                                          |                |   |         |     |
|                                                                                                    | Skaityti [F4] [rašyti [F5] Atverti [F8]                                                  | Išsaugoti [F9] |   | Atsijun | gti |
| Sistemos parinktys                                                                                                   | LAN SIM1 SIM2                                                                            |                |   |         |     |
| Centralės sąsaja                                                                                                    | SIM kortelė                                                                              |                |   |         |     |
| Pranešimai į CSP<br>Pranešimai vartotojui<br>Tinklo nustatymai<br>IN/OUT<br>Įvykių aprašas<br>Programos atnaujinimas | SIM kortelės PIN kodas 1111<br>APN internet<br>Vartotojas Slaptažodis<br>SIM ICCID DNS 1 |                |   |         |     |
| Isiminti slaptažodj                                                                                                  | DNS 2<br>Nutraukti registraciją 🗹<br>esant tarptinkliniam<br>ryšiui                      |                |   |         |     |

Šiuos nustatymus reikia atlikti jei į komunikatorių į SIM2 lizdą yra įstatyta SIM kortelė.

#### Parinkčių grupė "SIM kortelė"

- SIM kortelės PIN kodas įveskite SIM kortelės PIN kodą. Šį kodą galite išjungti įdėdami SIM kortelę į mobilų telefoną ir išjungdami šią užklausą. Jei PIN kodo užklausą SIM kortelėje išjungėte, laukelyje palikite gamyklos įvestą reikšmę.
- **APN** įveskite APN (angl. Access Point Name). Jis reikalingas, kad komunikatorius galėtų prisijungti prie interneto. APN rasite SIM operatoriaus interneto puslapyje. "Internet" yra universalus ir veikia daugelio operatorių tinkluose.
- Vartotojas, slaptažodis jei reikia, įveskite vardą ir slaptažodį prisijungimui prie APN.
- SIM ICCID - įveskite SIM kortelės ICCID numerį, jei norite, kad komunikatorius veiktų tik su šia SIM kortele.
- DNS1, DNS2 DNS serverių adresai. Nepriklausomai nuo IP nustatymų, įsitikinkite, kad DNS adresai atitinka tuos, kuriuos palaiko jūsų interneto tiekėjas.
- **Nutraukti registraciją esant tarptinkliniam ryšiui** funkcija draudžianti komunikatoriui jungtis prie užsienio šalies GSM ryšio tiekėjo tinklų. Pažymėkite šį laukelį, jei komunikatorius įrengtas netoli pasienio ar pasienyje.

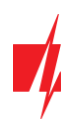

## 7.7 Langas "IN/OUT"

| 🕫 TrikdisConfig 1.66.53 GET_S17 | 0           |                  |                 |             |      |          |       |          |                 |             |         |     |       | _    |        | $\times$ |
|---------------------------------|-------------|------------------|-----------------|-------------|------|----------|-------|----------|-----------------|-------------|---------|-----|-------|------|--------|----------|
| 🔅 Programa 🧳 Veiksma            | i 🛄 Ap      | pie programą     |                 |             |      |          |       |          |                 |             |         |     |       |      |        |          |
|                                 | Skaityti [f | F4] [rašyti [F5] |                 |             | At   | verti [F | 8]    | lšsaugot | ti [F9]         |             |         |     |       |      | Atsiju | ngti     |
| Sistemos parinktys              | Išvadai Pa  | askirtis         |                 | Tipas       |      |          |       |          |                 |             |         |     |       |      |        |          |
| Centralės sąsaja                | 1 0         | DUT              |                 |             |      |          |       |          |                 |             |         |     |       |      |        |          |
| Pranešimai į CSP                | 2 1         | IN               |                 | ≚ NO        |      |          |       |          |                 |             |         |     |       |      |        |          |
| Pranešimai vartotojui           | 1           | lšjungta<br>IN   |                 |             |      |          |       |          |                 |             |         |     |       |      |        |          |
| Tinklo nustatymai               | (           | OUT              |                 |             |      |          |       |          |                 |             |         |     |       |      |        |          |
| IN/OUT                          | _           |                  |                 | _           |      |          |       |          |                 |             |         |     |       |      |        |          |
| Įvykių aprašas                  |             |                  | Contact         | ID jvykio I | odas |          |       |          | Contact         | ID atsistat | ymo koc | ias |       |      |        |          |
| Programos atnaujinimas          | j√ykis      |                  | <u>Igalinti</u> | J/A         | CID  | SIA      | Srit. | Zona     | <u>Igalinti</u> | J/A         | CID     | SIA | Srit. | Zona |        |          |
|                                 | IN2_ALAF    | RM               | ✓               | ļvykis      | 130  | BA       | 99    | 002      | ✓               | Atsistaty   | 130     | BH  | 99    | 002  |        |          |
|                                 | IN2_TAM     | PER              | ✓               | ļvykis      | 144  | TA       | 99    | 002      | ✓               | Atsistaty   | 144     | TR  | 99    | 002  |        |          |

Komunikatorius turi 2 universalius (įėjimo/išėjimo) gnybtus. Lentelėje galima nustatyti gnybtui veikimo režimą (Išjungta, IN, OUT). Įėjimui reikia nurodyti prijungiamos grandinės tipą NC, NO, NO/EOL, NC/EOL, NO/DEOL, NC/DEOL.

Prie komunikatoriaus įėjimų galima prijungti papildomus jutiklius. Suveikus jutikliui komunikatorius išsius pranešimą apie įvykį. Įėjimui priskiriamas Contact ID (SIA) kodas, kuris bus išsiustas į CSP ir **Protegus**.

- Jgalinti pažymėkite įvykių laukus, kuriu pranešimai bus siunčiami į CSP ir Protegus.
- J/A nurodykite komunikatoriaus vidinio įvykio siuntimo sąlyga (Įvykis arba Atsistatymas).
- CID įvykio kodas.
- SIA įvykio kodas.
- Srit. įrašykite srities numerį, kuris bus siunčiamas įvykus vidiniam įvykiui ir atsistačius sistemai.
- Zona įrašykite zonos numerį, kuris bus siunčiamas įvykus vidiniam įvykiui ir atsistačius sistemai.

## 7.8 Langas "RS485 moduliai"

Prie komunikatoriaus galima prijungti *iO-8* plėtiklius (kuriais pridėsite papildomus įėjimus, valdomus išėjimus). Prijungti moduliai turi būti įtraukti į "**Modulių sąrašo"** lentelę.

| 🕫 TrikdisConfig 1.66.50 GET_E17 | 0          |                   |                      |         | - |         | ×    |
|---------------------------------|------------|-------------------|----------------------|---------|---|---------|------|
| 🔅 Programa 🔗 Veiksmai           | A 🛄        | pie programą      |                      |         |   |         |      |
|                                 | Skaityti [ | [F4] [rašyti [F5] | Atverti [F8] Išsaugo | ti [F9] |   | Atsijun | igti |
| Sistemos parinktys              | Moduliu    | ų sąrašas         |                      |         |   |         |      |
| Panel settings                  | Nr         | Modulio tipas     | Serijos numeris      | 1       |   |         |      |
| Pranešimai į CSP                | 1          | Nenaudojamas      |                      |         |   |         |      |
| Pranešimai vartotojui           | 2          | Nenaudojamas      |                      |         |   |         |      |
| Network settings                | 3          | Nenaudojamas      |                      |         |   |         |      |
| INCOLIT                         | 4          | Nenaudoiamas Y    |                      |         |   |         |      |
|                                 |            | Nenaudojamas      |                      |         |   |         |      |
| RS485 moduliai                  |            | Plétiklis iO-8    |                      |         |   |         |      |

#### Parinkčių grupė "Modulių sąrašas"

- Nr modulio eilės numeris.
- Modulio tipas iš sąrašo išrinkite prie komunikatoriaus RS485 magistralės prijungtą modulį.
- Serijos numeris įveskite prijungto modulio serijinį numerį (6 skaitmenys). Numerį rasite ant lipduko, užklijuoto ant prijungto modulio arba jo įpakavimo dėžutės.

Išrinkus prijungtą modulį ir nurodžius jo serijos numerį, pereikite prie "RS485 moduliai" → "Modulis".

#### Skirtukai "Modulis"

Prie komunikatoriaus pridėjus plėtiklį kaip aprašyta aukščiau, "**RS485 moduliai"** lange atsiras naujas skirtukas su šio modulio nustatymais. Skirtukui suteikiamas eilės numeris. Žemiau aprašome nustatymų laukus *iO-8* plėtikliams.

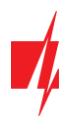

### iO-8 plėtiklio nustatymų langas

| 📫 TrikdisConfig 1.66.50 GET_E170 | 0                  |                     |           |       |     |         |       |        |                     |             |         |        |     |       | -    |            | ×  |
|----------------------------------|--------------------|---------------------|-----------|-------|-----|---------|-------|--------|---------------------|-------------|---------|--------|-----|-------|------|------------|----|
| 🔅 Programa 🧼 🎤 Veiksmai          | 🏢 Apie programą    |                     |           |       |     |         |       |        |                     |             |         |        |     |       |      |            |    |
|                                  | Skaityti [F4] [rai | yti [F5]            |           |       |     | Atverti | [F8]  | Išsaug | goti [F9]           |             |         |        |     |       |      | Atsijung   | ti |
| Sistemos parinktys               | Modulių sąrašas Mo | dulis 1             |           |       |     |         |       |        |                     |             |         |        |     |       |      |            |    |
| Panel settings                   | Plėtiklis iO-8     |                     |           |       |     |         |       |        |                     |             |         |        |     |       |      |            |    |
| Pranešimai į CSP                 | Contraction of the | 42                  |           |       |     |         |       |        |                     |             |         |        |     |       |      |            |    |
| Pranešimai vartotojui            | Serijos numeris    | 12                  |           |       | 1   |         |       |        | _                   |             |         |        |     |       |      |            |    |
| Network settings                 | ļėjimų skaičius    | 3                   | -         |       |     |         |       |        | L                   | _ Kodyti    | Објекто | o nume | j.  |       |      |            |    |
| IN/OUT                           |                    | Contact             | ID įvykio | kodas |     |         |       |        | Contact             | ID atsistat | ymo kod | las    |     |       |      | ]          |    |
| RS485 moduliai                   | Įvykis             | <u>Igalinti</u>     | J/A       | CID   | SIA | 4+2     | Srit. | Zona   | Igalinti            | J/A         | CID     | SIA    | 4+2 | Srit. | Zona | ļėjimo tip | ×  |
| Įvykių aprašas                   | BUS_FAULT          | ✓                   | ļvykis    | 333   |     |         | 91    | 001    | ✓                   | Atsistaty   | 333     |        |     | 91    | 001  |            |    |
| Programos atnaujinimas           | INPUT1             | ✓                   | lvykis    | 130   |     |         | 91    | 001    | ✓                   | Atsistaty   | 130     |        |     | 91    | 001  | NO         |    |
|                                  | INPUT2             | ✓                   | lvykis    | 130   |     |         | 91    | 002    | ✓                   | Atsistaty   | 130     |        |     | 91    | 002  | NO         |    |
|                                  | INPUT3             | <ul><li>✓</li></ul> | lvykis    | 130   |     |         | 91    | 003    | <ul><li>✓</li></ul> | Atsistaty   | 130     |        |     | 91    | 003  | NO         |    |

Plėtiklis *iO-8* turi 8 universalius (įėjimo/išėjimo) gnybtus. Galima prijungti keturis *iO-8* plėtiklius.

• Įėjimų skaičius - pasirinkite, kiek gnybtų priskirti įėjimo (IN) režimui. Likę kontaktai taps valdomais išėjimais (OUT).

Valdomų išėjimų nustatymai (priskirti išėjimą apsaugos sistemos jjungimui/išjungimui arba naudoti nuotoliniam įrenginių valdymui) atliekami tiesiogiai **Protegus2** programėlėje.

Lentelėje įėjimams (INPUT) galima priskirti Contact ID (SIA, 4+2) įvykių ir atsistatymo kodus. Suveiksminus įėjimą, komunikatorius išsiųs pranešimą su nurodytu įvykio kodu į stebėjimo pulto imtuvą ir **Protegus2** programėlę.

#### Contact ID įvykio kodas:

- Įgalinti leisti pranešimo siuntimą, kai suveiksminamas įėjimas.
- J/A galima pasirinkti, kokio tipo pranešimas bus siunčiamas suveiksminus įėjimą "Įvykis" arba "Atsistatymas".
- CID įėjimui priskiriamas Contact ID suveikimo kodas.
- SIA įėjimui priskiriamas SIA suveikimo kodas.
- 4+2 įėjimui priskiriamas 4+2 suveikimo kodas.
- Sritis nurodoma sritis, kuriai priskirtas įėjimas. Nusistato automatiškai: jei modulis Nr. 1, tai sritis 91; jei modulis Nr. 4, tai sritis 94.
- Zona įėjimui priskiriamas zonos numeris, kuris bus įrašytas pranešime.

#### Contact ID atsistatymo kodas:

- **Igalinti** leisti pranešimo siuntimą, kai įvyksta atsistatymas.
- I/A galima pasirinkti, kokio tipo pranešimas bus siunčiamas įėjimui atsistačius "Atsistatymas" arba "Įvykis".
- CID įėjimui priskiriamas Contact ID atsistatymo kodas.
- SIA įėjimui priskiriamas SIA suveikimo kodas.
- 4+2 įėjimui priskiriamas 4+2 suveikimo kodas.
- Sritis nurodoma sritis, kuriai priskirti įėjimai. Nusistato automatiškai, jei modulis Nr. 1, tai sritis 91. Jei modulis Nr. 4, tai sritis 94.
- Zona įėjimui priskiriamas zonos numeris, kuris bus įrašytas pranešime.
- Objekto ID įėjimui (IN) gali būti priskirtas objekto numeris, kuris skirsis nuo komunikatoriaus GET objekto numerio.
- Jėjimo tipas nurodomas įėjimo tipas (NO, NC arba EOL).

## 7.9 Langas "Įvykių aprašas"

Šiame lange galima įjungti, išjungti ir pakeisti įrenginio siunčiamus vidinius pranešimus. Išjungus vidinį pranešimą šiame lange, jis nebus siunčiamas nepriklausomai nuo kitų nustatymų.

| TrikdisConfig 1.66.53 GET_S170 |                            |                     |               |       |         |       |        |                 |             |         | ×       |       |      |  |          |     |
|--------------------------------|----------------------------|---------------------|---------------|-------|---------|-------|--------|-----------------|-------------|---------|---------|-------|------|--|----------|-----|
| 🔅 Programa 🥜 Veiksma           | i 🛛 🕅 Apie programą        |                     |               |       |         |       |        |                 |             |         |         |       |      |  |          |     |
|                                | Skaityti [F4] [rašyti [F5] |                     |               |       | Atverti | [F8]  | lšsaug | oti [F9]        |             |         |         |       |      |  | Atsijung | gti |
| Sistemos parinktys             |                            | Contact             | ID jvykio     | kodas |         |       |        | Con             | tact ID ats | istatym | o kodas |       |      |  |          |     |
| Centralés sasaia               | ;vykis                     | <b>Ig</b> alinti    | J/A           | CID   | SIA     | Srit. | Zona   | <u>Igalinti</u> | J/A         | CID     | SIA     | Srit. | Zona |  |          |     |
| Centrales sąsaja               | COMMUNICATION              | -                   | lvykis        | 350   | YC      | 99    | 999    | -               | Atsistaty   | 350     | YK      | 99    | 999  |  |          |     |
| Pranešimai į CSP               | POWER                      | <ul><li>✓</li></ul> | lvykis        | 302   | YT      | 99    | 999    | -               | Atsistaty   | 302     | YR      | 99    | 999  |  |          |     |
| Pranešimai vartotojui          | REMOTE_FINISHED            | ~                   | lvykis        | 412   | RS      | 99    | 999    |                 | lvykis      |         |         |       |      |  |          |     |
| Tinklo nustatymai              | REMOTE_STARTED             | <ul><li>✓</li></ul> | lvykis        | 411   | RB      | 99    | 999    |                 | lvykis      |         |         |       |      |  |          |     |
| IN/OUT                         | TEST                       | $\checkmark$        | <u>lvykis</u> | 602   | RP      | 99    | 999    |                 | lvykis      |         |         |       |      |  |          |     |
|                                |                            |                     |               |       |         |       |        |                 |             |         |         |       |      |  |          |     |
| Įvykių aprašas                 |                            |                     |               |       |         |       |        |                 |             |         |         |       |      |  |          |     |

- COMMUNICATION pranešimas apie ryšio sutrikimą tarp centralės ir GET.
- POWER pranešimas apie žemą maitinimo įtampą.
- **REMOTE\_FINISHED** pranešimas apie atsijungimą nuo nuotolinio konfigūravimo su *TrikdisConfig*.
- **REMOTE\_STARTED** pranešimas apie nuotolinį prisijungimą konfigūruoti *GET* su *TrikdisConfig*.
- **TEST** periodinis testo pranešimas.

Pastaba: Norėdami įjungti periodinius TEST pranešimus ir nustatyti laikotarpį, eikite į langą "Pranešimai į CSP" → "Parametrai" → Testo periodas.

• **Igalinti** – pažymėjus varnele, įgalinamas pranešimo siuntimas.

Galite pakeisti kiekvieno įvykio Contact ID (SIA, 4+2) kodą, taip pat su pranešimu nurodomą zonos ir srities numerį.

## 7.10 Gamyklinių nustatymų atstatymas

Norint atkurti komunikatoriaus gamyklinius nustatymus, reikia nuspausti programos TrikdisConfig mygtuką Atkurti.

| Atkurti                                                                                                    |     |
|----------------------------------------------------------------------------------------------------|-----|
| IMEI/Unikalus ID:                                                                                                    |     |
| 865413051387065                                                                                                    |     |
|                                                                                                    |     |
| Büsena:         reading done         Irenginys         GET_S170         SN: 000033         BL: 1.00         FW:1.06         HW: 0.00         Büsena         HID         Administra | tor |

Kitas būdas atkurti gamyklinius nustatymus.

Maitinimas prijungtas prie komunikatoriaus. Paspauskite ir palaikykite mygtuką "RESET" komunikatoriaus plokštėje. Laikykite nuspaustą mygtuką "RESET" 10 sekundžių, kol užges LED indikatoriai ("NETWORK", "POWER", "TROUBLE") ir užsidegs "POWER" LED indikatorius. Atleiskite mygtuką "RESET". Komunikatoriaus gamykliniai nustatymai atkurti.

## 8 Nuotolinis veikimo parametrų nustatymas

| SVA                                                                      | RBU:   | Nuo  | tolinis konfigūravimas veiks tik tuomet, kai <b>GET</b> :                                              |  |  |  |  |  |  |
|--------------------------------------------------------------------------|--------|------|----------------------------------------------------------------------------------------------------|--|--|--|--|--|--|
|                                                                          |        | 1.   | Įstatyta aktyvuota SIM kortelė ir įvestas arba išjungtas PIN kodas.                                    |  |  |  |  |  |  |
|                                                                          |        | 2.   | Arba prijungtas LAN kabelis.                                                                           |  |  |  |  |  |  |
|                                                                          |        | 3.   | ljungta <b>Protegus servisas</b> paslauga. Žr. 7.5 Langas "Pranešimai vartotojui".                     |  |  |  |  |  |  |
|                                                                          |        | 4.   | Jjungtas maitinimas ("POWER" LED šviečia žaliai).                                                      |  |  |  |  |  |  |
|                                                                          |        | 5.   | Prisiregistravęs prie tinklo ("NETWORK LTE" LED šviečia žaliai ir mirksi geltonai).                    |  |  |  |  |  |  |
| 1. Kompiuteryje paleiskite konfigūravimo programą <b>TrikdisConfig</b> . |        |      |                                                                                                    |  |  |  |  |  |  |
| n                                                                        | Laulia | Nuch | lini nuisiaa (juaskita kanaunikatariana MACL/Maikaka (Danmani Čianmani rasita antinanainia nakuatia in |  |  |  |  |  |  |

 Lauke "Nuotolinė prieiga" įveskite komunikatoriaus IMEI/Unikalus ID numerį. Šį numerį rasite ant įrenginio pakuotės ir nugarėlės lipduko.

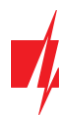

| 📫 TrikdisConfig 1.6 | 56.53      |                                                        |                     | _   | × |
|---------------------|------------|--------------------------------------------------------|---------------------|-----|---|
| 🏶 Programa          | 🔑 Veiksmai | 🕮 Pagalba                                              |                     |     |   |
|                     |            | Skaityti [F4] [rašyti [F5] Atverti [F8] Išsaugoti [F9] |                     |     |   |
|                     |            |                                                        |                     |     |   |
|                     |            |                                                        |                     |     |   |
|                     |            | USB prisijungimas                                      |                     |     |   |
|                     |            | Konfigūravimo programa                                 | ОК                  |     |   |
|                     |            |                                                        |                     |     |   |
|                     |            |                                                        |                     |     |   |
|                     |            |                                                        |                     |     |   |
|                     |            |                                                        |                     |     |   |
|                     | Nuotol     | nê prieiga                                             |                     |     |   |
|                     |            | I Inikalus ID Sistemos pavadinimas                     |                     |     |   |
|                     | Pasiri     | kite modulį                                            | Konfigūravimas Vald | mas |   |
|                     |            |                                                        |                     |     |   |

- 3. (Nebūtina) Langelyje "**Sistemos pavadinimas"** įveskite norimą komunikatoriaus pavadinimą.
- 4. Paspauskite "Konfigūravimas".
- 5. Atsidariusiame lange paspauskite Skaityti [F4]. Programai paprašius, įveskite administratoriaus arba instaliuotojo kodą.
- 6. Nustatykite norimus nustatymus ir pabaigę nuspauskite Įrašyti [F5].

## 9 Komunikatoriaus testavimas

Kai konfigūravimas ir instaliavimas baigtas, atlikite sistemos patikrą:

- 1. Sugeneruokite įvykį:
  - jjungdami/išjungdami saugojimo režimą su apsaugos centralės klaviatūra;
  - suveiksmindami centralės zoną esant įjungtam saugojimo režimui.
- 2. Patikrinkite, ar įvykiai buvo gauti Centriniame stebėjimo pulte ir/arba *Protegus2* programėlėje.
- 3. Norėdami išbandyti komunikatoriaus įėjimą, suveiksminkite jį ir patikrinkite, ar gavėjai gauna teisingus pranešimus.
- 4. Norėdami išbandyti komunikatoriaus išėjimus, juos įjunkite nuotoliniu būdu ir patikrinkite jų veikimą.
- 5. Jei bus naudojamas nuotolinis centralės valdymas, įjunkite bei išjunkite centralės saugojimo režimą nuotoliniu būdu su **Protegus2** programėle.

## 10 Programinės įrangos atnaujinimas

**Pastaba:** Prijungus komunikatorių prie *TrikdisConfig*, programa automatiškai pasiūlys atnaujinti įrenginio veikimo programą, jeigu yra atnaujinimų. Šiam veikimui reikalingas interneto ryšys. Antivirusinė programa, ugniasienė arba griežti prieigos prie tinklo nustatymai gali blokuoti automatinių atnaujinimų funkciją. Šiuo atveju turėsite perkonfigūruoti savo antivirusinę programą.

Komunikatoriaus veikimo programą galima atnaujinti ar pakeisti ir rankiniu būdu. Po atnaujinimo išlieka visi ankstesni komunikatoriaus nustatymai. Veikimo programą įrašant rankiniu būdu, ją galima pakeisti į naujesnę arba senesnę versiją. Atlikite šiuos žingsnius:

- 1. Paleiskite TrikdisConfig.
- 2. Prijunkite komunikatorių per USB-C kabelį prie kompiuterio arba prisijunkite prie komunikatoriaus nuotoliniu būdu.
  - Jei yra naujesnė gamyklinė programinė įranga, programa pasiūlys įdiegti naujesnės gamyklinės programinės įrangos versijos bylą.
- 3. Parinkite programos TrikdisConfig meniu "Programos atnaujinimas".

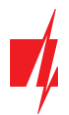

| frikdisConfig 1.66.53 GET_S17 | 0                                                      | - 0  | ×      |
|-------------------------------|--------------------------------------------------------|------|--------|
| 🔅 Programa 🧳 Veiksmai         | 🕅 Apie programą                                        |      |        |
|                               | Skaityti [F4] [rašyti [F5] Atverti [F8] Išsaugoti [F9] | Atsi | jungti |
| Sistemos parinktys            | Programos atnaujinimas                                 |      |        |
| Centralės sąsaja              |                                                        |      |        |
| Pranešimai į CSP              |                                                        |      |        |
| Pranešimai vartotojui         | Atverti                                                |      |        |
| Tinklo nustatymai             | Atverti failą                                          |      |        |
| IN/OUT                        |                                                        |      |        |
| Įvykių aprašas                | Nautioti [F12]                                         |      |        |
| Programos atnaujinimas        | respire (r.s.)                                         |      |        |
|                               |                                                        |      |        |
|                               | 0%                                                     |      |        |

- 4. Paspauskite mygtuką "Atverti failą" ir parinkite reikiamą programinės įrangos bylą. Jei neturite bylos, visi tinklapio <u>www.trikdis.lt</u> registruoti vartotojai gali nemokamai parsisiųsti naujausias gaminių programinės įrangos bylas.
- 5. Paspauskite atnaujinimo mygtuką Naujinti [F12].
- 6. Palaukite, kol bus atlikti atnaujinimai.

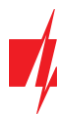

## 11 Priedas

Komunikatorius, gautus iš signalizacijos centralės, Contact ID kodus konvertuoja į SIA kodus.

#### Contact ID į SIA kodus konvertavimo lentelė

| Sistemos įvykis                                    | CID kodas | SIA kodas |
|----------------------------------------------------|-----------|-----------|
| Medicininis pavojus                                | E100      | "MA"      |
| Asmeninis pavojus                                  | E101      | "QA"      |
| Gaisro aliarmas zonoje: <z></z>                    | E110      | "FA"      |
| Nuspaustas gaisro pavojaus mygtukas zonoje <z></z> | E115      | "FA"      |
| Vandens nuotėkis zonoje <z></z>                    | E113      | "SA"      |
| Užpuolimas zonoje: <z></z>                         | E120      | "PA"      |
| Užpultas vartotojas <v></v>                        | E121      | "HA"      |
| Užpuolimas zonoje: <z></z>                         | E122      | "PA"      |
| Užpuolimas zonoje: <z></z>                         | E123      | "PA"      |
| Užpuolimas zonoje: <z></z>                         | E124      | "HA"      |
| Užpuolimas zonoje: <z></z>                         | E125      | "HA"      |
| Aliarmas zonoje: <z></z>                           | E130      | "BA"      |
| Aliarmas zonoje: <z></z>                           | E131      | "BA"      |
| Aliarmas zonoje: <z></z>                           | E132      | "BA"      |
| Aliarmas zonoje: <z></z>                           | E133      | "BA"      |
| Aliarmas zonoje: <z></z>                           | E134      | "BA"      |
| Aliarmas zonoje: <z></z>                           | E135      | "BA"      |
| Pažeista elektroninė apsauga                       | E137      | "TA"      |
| Įsibrovimo į zoną <z> patvirtinimas</z>            | E139      | "BV"      |
| Aliarmas zonoje: <z></z>                           | E140      | "UA"      |
| Sistemos gedimas (143)                             | E143      | "ET"      |
| Išardytas signalizacijos įrenginys zonoje <z></z>  | E144      | "TA"      |
| Išardytas signalizacijos įrenginys zonoje <z></z>  | E145      | "TA"      |
| Aliarmas zonoje: <z></z>                           | E146      | "BA"      |
| Aliarmas zonoje: <z></z>                           | E150      | "UA"      |
| Zonoje <z> aptiktas dujų nuotėkis</z>              | E151      | "GA"      |
| Zonoje <z> aptiktas vandens nuotėkis</z>           | E154      | "WA"      |
| Folijos trūkis zonoje: <z></z>                     | E155      | "BA"      |
| Per aukšta sensoriaus <n> temperatūra</n>          | E158      | "КА"      |
| Per žema sensoriaus <n> temperatūra</n>            | E159      | "ZA"      |
| Zonoje <z> viršyta CO dujų norma</z>               | E162      | "GA"      |
| Gaisro gedimas zonoje: <z></z>                     | E200      | "FS"      |
| Aliarmo stebėjimas                                 | E220      | "BA"      |
| Sistemos gedimas (300)                             | E300      | "YP"      |
| Sutriko maitinimas kintama įtampa                  | E301      | "AT"      |
| Išsikrovė akumuliatorius                           | E302      | "YT"      |
| Sistemos gedimas (304)                             | E304      | "YF"      |

| Sistemos įvykis                               | CID kodas | SIA kodas |
|-----------------------------------------------|-----------|-----------|
| Sistema pasileido veikti iš naujo             | E305      | "RR"      |
| Pasikeitė sistemos programavimas              | E306      | "YG"      |
| Sistema nustojo funkcionuoti                  | E308      | "RR"      |
| Akumuliatoriaus gedimas (309)                 | E309      | "YT"      |
| Įžeminimo gedimas                             | E310      | "US"      |
| Akumuliatorius nebeveikia                     | E311      | "YM"      |
| Suveikė maksimalios srovės apsauga            | E312      | "YP"      |
| Vartotojas <v> perkrovė sistemą (313)</v>     | E313      | "RR"      |
| Sirenos gedimas                               | E320      | "RC"      |
| Sistemos gedimas (321)                        | E321      | "YA"      |
| Sistemos gedimas (330)                        | E330      | "ET"      |
| Sistemos gedimas (332)                        | E332      | "ET"      |
| Sistemos gedimas (333)                        | E333      | "ET"      |
| Sistemos gedimas (336)                        | E336      | "VT"      |
| Sistemos gedimas (338)                        | E338      | "ET"      |
| Sistemos gedimas (341)                        | E341      | "ET"      |
| Sistemos gedimas (342)                        | E342      | "ET"      |
| Sistemos gedimas (343)                        | E343      | "ET"      |
| Sistemos gedimas (344)                        | E344      | "XQ"      |
| Sistemos ryšio klaida (350)                   | E350      | "YC"      |
| Sistemos ryšio klaida (351)                   | E351      | "LT"      |
| Sistemos ryšio klaida (352)                   | E352      | "LT"      |
| Sistemos gedimas (353)                        | E353      | "YC"      |
| Sistemos ryšio klaida (354)                   | E354      | "YC"      |
| Sistemos gedimas (355)                        | E355      | "UT"      |
| Gaisro gedimas zonoje: <z></z>                | E373      | "FT"      |
| Gedimas zonoje: <z></z>                       | E374      | "EE"      |
| Gedimas zonoje: <z></z>                       | E378      | "BG"      |
| Gedimas zonoje: <z></z>                       | E380      | "UT"      |
| Nėra ryšio su bevieliu zonos <z> jutikliu</z> | E381      | "US"      |
| Belaidžio modulio gedimas (382)               | E382      | "UY"      |
| Pažeista elektroninė apsauga                  | E383      | "TA"      |
| Išsikrovė baterija belaidėje zonoje: <z></z>  | E384      | "XT"      |
| Gedimas zonoje: <z> (389)</z>                 | E389      | "ET"      |
| Gedimas zonoje: <z> (391)</z>                 | E391      | "NA"      |
| Gedimas zonoje: <z> (393)</z>                 | E393      | "NC"      |
| Vartotojas <v> išjungė sistemą</v>            | E400      | "OP"      |
| Vartotojas <v> išjungė sistemą</v>            | E401      | "OP"      |
| Automatinis išjungimas                        | E403      | "OA"      |
| Atidėtas išjungimas. Vartotojas <v></v>       | E405      | "OR"      |
| Vartotojas <v> atšaukė aliarmą</v>            | E406      | "BC"      |

| Sistemos įvykis                                                 | CID kodas | SIA kodas |
|-----------------------------------------------------------------|-----------|-----------|
| Nuotolinis išjungimas <v> kodu</v>                              | E407      | "OP"      |
| Greitas išjungimas                                              | E408      | "OP"      |
| Nuotoliniu būdu įjungta Nesaugoma                               | E409      | "OS"      |
| Užklausa, kurią pateikė CSP                                     | E411      | "RB"      |
| Įvykdytas duomenų atsisiuntimas                                 | E412      | "RS"      |
| Vartotojui <v> įėjimas uždraustas</v>                           | E421      | "JA"      |
| Vartotojui <v> leistas įėjimas</v>                              | E422      | "DG"      |
| Priverstinė prieiga zonoje <z></z>                              | E423      | "DF"      |
| Vartotojui <v> išėjimas uždraustas</v>                          | E424      | "DD"      |
| Vartotojui <v> leistas išėjimas</v>                             | E425      | "DR"      |
| Ankstyvas išjungimas <v> kodu</v>                               | E451      | "OK"      |
| Vėlyvas įjungimas <v> kodu</v>                                  | E452      | "OJ"      |
| Vartotojui <v> nepavyko išjungti sistemos</v>                   | E453      | "CT"      |
| Vartotojui <v> nepavyko įjungti sistemos</v>                    | E454      | "CI"      |
| Automatinis jjungimas nepavyko                                  | E455      | "CI"      |
| Dalinis jjungimas kodu: <v></v>                                 | E456      | "CG"      |
| Išėjimo pažeidimas. Vartotojas <v></v>                          | E457      | "EE"      |
| lšjungimas po aliarmo, vartotojas: <v></v>                      | E458      | "OR"      |
| Recent arm <v> user</v>                                         | E459      | "CR"      |
| Klaviatūra surinktas negaliojantis signalizacijos valdymo kodas | E461      | "JA"      |
| Vartotojas <v> prailgino automatinio įjungimo laiką</v>         | E464      | "CE"      |
| Įrenginys išjungtas (501)                                       | E501      | "RL"      |
| Įrenginys įjungtas (520)                                        | E520      | "RO"      |
| Belaidis jutiklis zonoje: <z> išjungtas (552)</z>               | E552      | "YS"      |
| Zonos <z> stebėjimas laikinai išjungtas</z>                     | E570      | "UB"      |
| Zonos <z> stebėjimas laikinai išjungtas</z>                     | E571      | "FB"      |
| Zonos <z> stebėjimas laikinai išjungtas</z>                     | E572      | "MB"      |
| Zonos <z> stebėjimas laikinai išjungtas</z>                     | E573      | "BB"      |
| <v> laikinai išjungė zonos stebėjimą</v>                        | E574      | "CG"      |
| Zonos <z> stebėjimas laikinai išjungtas</z>                     | E576      | "UB"      |
| Zonos <z> stebėjimas po išjungimo vėl įjungtas</z>              | E577      | "UB"      |
| Vent zonos stebėjimas laikinai išjungtas                        | E579      | "UB"      |
| Rankinis testavimo pranešimas                                   | E601      | "RX"      |
| Periodinis testavimo pranešimas                                 | E602      | "RP"      |
| Sisteminis įvykis (605)                                         | E605      | "JL"      |
| Sisteminis įvykis (606)                                         | E606      | "LF"      |
| Vartotojas <v> aktyvavo jutiklių patikrą</v>                    | E607      | "TS"      |
| Periodinis testavimo pranešimas su gedimu                       | E608      | "RY"      |
| Sisteminis įvykis (622)                                         | E622      | "JL"      |
| Sisteminis įvykis (623)                                         | E623      | "JL"      |
| Vartotojas <v> nustatė naują sistemos laiką</v>                 | E625      | "JT"      |

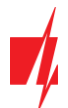

| Sistemos įvykis                                       | CID kodas | SIA kodas |
|-------------------------------------------------------|-----------|-----------|
| Netikslus Laikas/Data                                 | E626      | "JT"      |
| Pradėtas sistemos programavimas                       | E627      | "LB"      |
| Sistemos programavimas baigtas                        | E628      | "LS"      |
| Sisteminis įvykis (631)                               | E631      | "JS"      |
| Sisteminis įvykis (632)                               | E632      | "JS"      |
| Sistema neaktyvi (654)                                | E654      | "CD"      |
| Medicininis pavojus atsistatė                         | R100      | "MH"      |
| Asmeninis pavojus atsistatė                           | R101      | "QH"      |
| Nebėra gaisro aliarmo zonoje: <z></z>                 | R110      | "FH"      |
| Vandens nuotėkio jutiklis po pavojaus atsistatė       | R113      | "SH"      |
| Užpuolimas zonoje: <z> atsistatė</z>                  | R120      | "PH"      |
| Užpuolimo signalą atšaukė vartotojas <v></v>          | R121      | "HH"      |
| Užpuolimas zonoje: <z> atsistatė</z>                  | R122      | "PH"      |
| Užpuolimas zonoje: <z> atsistatė</z>                  | R123      | "PH"      |
| Užpuolimas zonoje: <z> atsistatė</z>                  | R124      | "HH"      |
| Užpuolimas zonoje: <z> atsistatė</z>                  | R125      | "НН"      |
| Zonos <z> jutiklis po pavojaus atsistatė</z>          | R130      | "BH"      |
| Zonos <z> jutiklis po pavojaus atsistatė</z>          | R131      | "BH"      |
| Zonos <z> jutiklis po pavojaus atsistatė</z>          | R132      | "BH"      |
| Zonos <z> jutiklis po pavojaus atsistatė</z>          | R133      | "BH"      |
| Zonos <z> jutiklis po pavojaus atsistatė</z>          | R134      | "BH"      |
| Zonos <z> jutiklis po pavojaus atsistatė</z>          | R135      | "BH"      |
| Elektroninės apsaugos grandinė po pažeidimo atsistatė | R137      | "TA"      |
| Zonos <z> jutiklis po pavojaus atsistatė</z>          | R140      | "UH"      |
| Nebėra sistemos gedimo (143)                          | R143      | "UR"      |
| Zonos <z> jutiklis po sabotažo pavojaus atsistatė</z> | R144      | "TR"      |
| Zonos <z> jutiklis po sabotažo pavojaus atsistatė</z> | R145      | "TR"      |
| Zonos <z> jutiklis po sabotažo pavojaus atsistatė</z> | R146      | "BH"      |
| Zonos <z> jutiklis po pavojaus atsistatė</z>          | R150      | "UH"      |
| Dujų jutiklis po pavojaus atsistatė                   | R151      | "GH"      |
| Vandens nuotėkio jutiklis po pavojaus atsistatė       | R154      | "WH"      |
| Atsistatymas: Folijos trūkis zonoje: <z></z>          | R155      | "BH"      |
| Sensoriaus <n> temperatūra normalizavosi</n>          | R158      | "КН"      |
| Sensoriaus <n> temperatūra normalizavosi</n>          | R159      | "ZH"      |
| CO dujų jutiklis po pavojaus atsistatė                | R162      | "GH"      |
| Nebėra gaisro gedimo zonoje: <z></z>                  | R200      | "FV"      |
| Aliarmo atkūrimo stebėjimas                           | R220      | "BH"      |
| Nebėra sistemos gedimo (300)                          | R300      | "YA"      |
| Maitinimas kintama įtampa atsikūrė                    | R301      | "AR"      |
| Akumuliatorius įkrautas                               | R302      | "YR"      |
| Nebėra sistemos gedimo (304)                          | R304      | "YG"      |

| Sistemos įvykis                                       | CID kodas | SIA kodas |
|-------------------------------------------------------|-----------|-----------|
| Sistemos atstatymas atkurtas zonoje: <z></z>          | R305      | "RR"      |
| Akumuliatoriaus gedimas atsistatė (309)               | R309      | "YR"      |
| Nebėra įžeminimo gedimo                               | R310      | "UR"      |
| Akumuliatorius po gedimo vėl veikia                   | R311      | "YR"      |
| ljungta apsauga nuo viršsrovių                        | R312      | "YQ"      |
| Sirenos gedimas atsistatė (320)                       | R320      | "RO"      |
| Nebėra sistemos gedimo (321)                          | R321      | "YH"      |
| Nebėra sistemos gedimo (330)                          | R330      | "ER"      |
| Nebėra sistemos gedimo (332)                          | R332      | "ER"      |
| Nebėra sistemos gedimo (333)                          | R333      | "ER"      |
| Nebėra sistemos gedimo (336)                          | R336      | "VR"      |
| Nebėra sistemos gedimo (338)                          | R338      | "ER"      |
| Nebėra sistemos gedimo (341)                          | R341      | "ER"      |
| Nebėra sistemos gedimo (342)                          | R342      | "ER"      |
| Nebėra sistemos ryšio klaidos (350)                   | R350      | "ҮК"      |
| Nebėra sistemos gedimo (344)                          | R344      | "ХН"      |
| Nebėra sistemos ryšio klaidos (351)                   | R351      | "LR"      |
| Nebėra sistemos ryšio klaidos (352)                   | R352      | "LR"      |
| Nebėra sistemos gedimo (353)                          | R353      | "YK"      |
| Nebėra sistemos ryšio klaidos (354)                   | R354      | "YK"      |
| Nebėra sistemos gedimo (355)                          | R355      | "UJ"      |
| Nebėra gaisro gedimo zonoje: <z></z>                  | R373      | "FJ"      |
| Nebėra gedimo zonoje: <z></z>                         | R374      | "EA"      |
| Nebėra gedimo zonoje: <z></z>                         | R380      | "UJ"      |
| Atkurtas ryšys su bevieliu zonos <z> jutikliu</z>     | R381      | "UR"      |
| Nebėra belaidžio modulio gedimo (382)                 | R382      | "BR"      |
| Elektroninės apsaugos grandinė po pažeidimo atsistatė | R383      | "TR"      |
| Atsistatė baterija belaidėje zonoje: <z></z>          | R384      | "XR"      |
| Nebėra gedimo zonoje: <z> (391)</z>                   | R391      | "NS"      |
| Nebėra gedimo zonoje: <z> (393)</z>                   | R393      | "NS"      |
| Vartotojas <v> įjungė sistemą</v>                     | R400      | "CL"      |
| Vartotojas <v> jjungė sistemą</v>                     | R401      | "CL"      |
| Automatinis įjungimas                                 | R403      | "CA"      |
| Nuotolinis įjungimas <v> kodu</v>                     | R407      | "CL"      |
| Greitas įjungimas                                     | R408      | "CL"      |
| Nuotoliniu būdu įjungta Saugoma                       | R409      | "CS"      |
| Vartotojas <v> jjungė STAY režimą</v>                 | R441      | "CG"      |
| Ankstyvas jjungimas <v> kodu</v>                      | R451      | "СК"      |
| Vėlyvas išjungimas <v> kodu</v>                       | R452      | "CJ"      |
| Vartotojui <v> nepavyko išjungti sistemos</v>         | R454      | "CI"      |
| Dalinis jjungimas kodu: <v></v>                       | R456      | "CG"      |

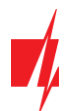

| Sistemos įvykis                                    | CID kodas | SIA kodas |
|----------------------------------------------------|-----------|-----------|
| Įrenginys įjungtas (501)                           | R501      | "RG"      |
| Įrenginys įjungtas (520)                           | R520      | "RC"      |
| Recent disarm <v> user</v>                         | R459      | "CR"      |
| Belaidis jutiklis zonoje: <z> jjungtas (552)</z>   | R552      | "ҮК"      |
| Zonos <z> stebėjimas po išjungimo vėl įjungtas</z> | R570      | "UU"      |
| Zonos <z> stebėjimas po išjungimo vėl įjungtas</z> | R571      | "FU"      |
| Zonos <z> stebėjimas po išjungimo vėl įjungtas</z> | R572      | "MU"      |
| Zonos <z> stebėjimas po išjungimo vėl įjungtas</z> | R573      | "BU"      |
| <v> zonos stebėjimą po išjungimo vėl įjungė</v>    | R574      | "CF"      |
| Zonos <z> stebėjimas po išjungimo vėl įjungtas</z> | R576      | "UU"      |
| Zonos <z> stebėjimas po išjungimo vėl įjungtas</z> | R577      | "UU"      |
| Vent zonos stebėjimas po išjungimo vėl įjungtas    | R579      | "UU"      |
| Vartotojas <v> išjungė jutiklių patikrą</v>        | R607      | "TE"      |
| Vartotojas <v> nustatė naują sistemos laiką</v>    | R625      | "JT"      |
| Sistema aktyvi (654)                               | R654      | "CD"      |